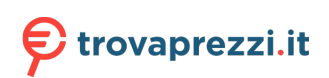

Questo manuale d'istruzione è fornito da trovaprezzi.it. Scopri tutte le offerte per Atlantis Land A08-LD1830-2D-W o cerca il tuo prodotto tra le migliori offerte di Palmari e Barcode Scanner

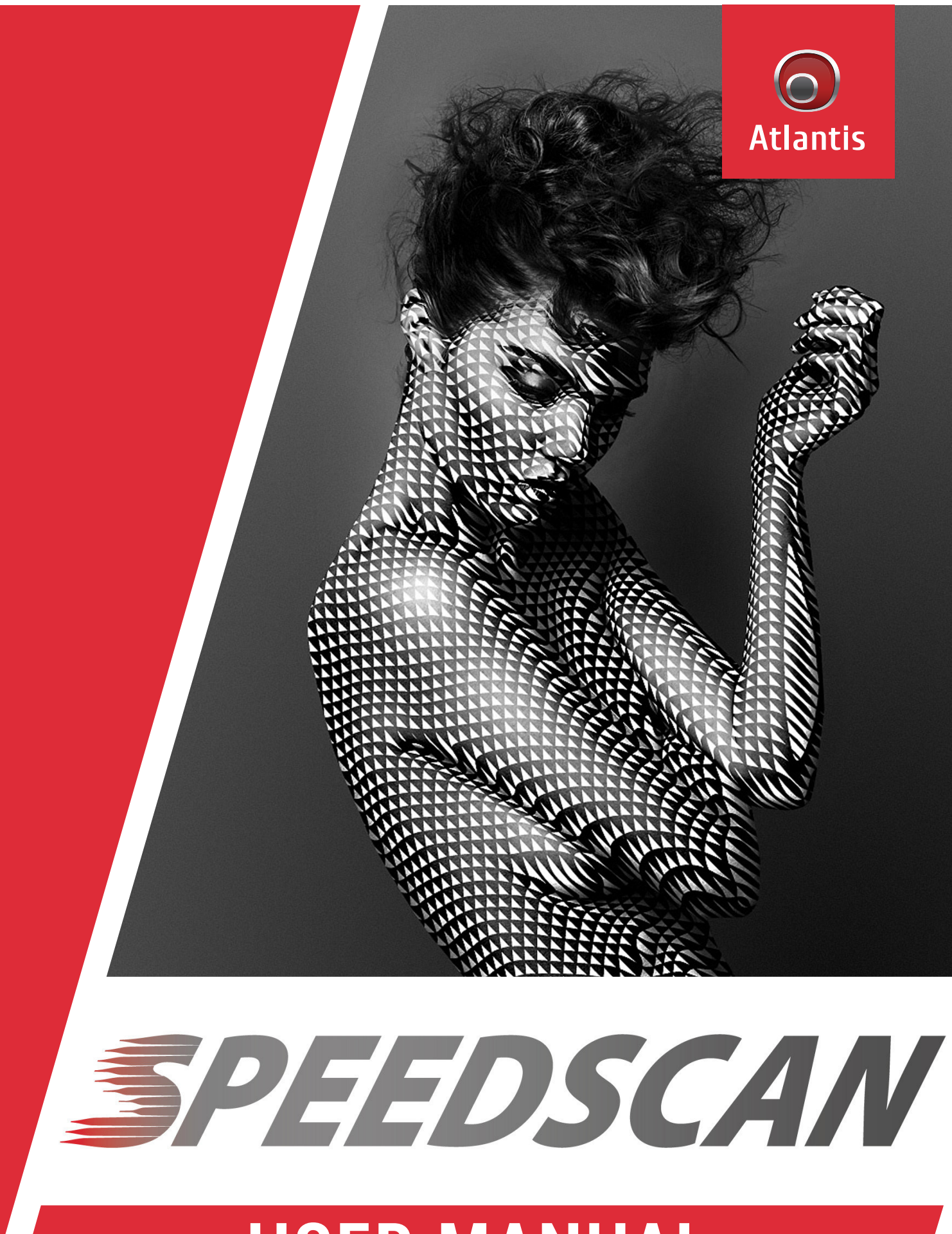

# **USER MANUAL**

A08-LD1830-2D-W

# Contents

| Factory Defaults               | 8  |
|--------------------------------|----|
| Basic Settings                 | 9  |
| Scan Mode                      | 9  |
| Sense Mode Sensitivity         | 10 |
| Decode Redundancy              | 11 |
| Decode Area                    | 13 |
| Decode Session Timeout         | 16 |
| Time to Read Same Barcode      | 17 |
| Time to Suspend State          | 19 |
| Illumination Mode              | 20 |
| Illumination Level             | 21 |
| Aiming Pattern                 | 22 |
| Symbologies                    | 23 |
| Enable/Disable All Symbologies | 23 |
| Enable 1D/2D Symbologies       | 24 |

| UPC-A25                                                                                                    |
|----------------------------------------------------------------------------------------------------|
| Enable/Disable UPC-A25Number System Transmission26Check Digit Transmission27Expand UPC-A to EAN1328UPC-A 2/5-Digit Add-ons29 |
| UPC-E                                                                                                    |
| Enable/Disable UPC-E32Number System Transmission33Check Digit Transmission34Expand UPC-E to UPC-A35UPC-E 2/5-Digit Add-ons36 |
| EAN 13                                                                                                    |
| Enable/Disable EAN 13                                                                                                    |
| EAN 8                                                                                                    |
| Enable/Disable EAN 8                                                                                                    |
| Code 128 / GS1-12851                                                                                                    |

| Enable/Disable Code 128 / GS1-128 | 51 |
|-----------------------------------|----|
| GS1-128 AIM ID                    | 52 |
| Set Lengths for Code 128          | 53 |
| Code 39                           | 55 |
| Enable/Disable Code 39            | 55 |
| Code 39 Full ASCII                | 56 |
| Check Character Calculation       | 57 |
| Check Character Transmission      | 58 |
| Start / Stop Characters           | 59 |
| Set Lengths for Code 39           | 60 |
| Code 32                           | 62 |
| Enable/Disable Code 32            | 62 |
| Code 93                           | 63 |
| Enable/Disable Code 93            | 63 |
| Set Lengths for Code 93           | 64 |
| Pharmacode                        | 66 |
| Enable/Disable Pharmacode         | 66 |
| Codabar                           | 67 |
| Enable/Disable Codabar            | 67 |
| Check Character Verification      | 68 |
| Check Character Transmission      | 69 |
| Start / Stop Characters           | 70 |
| Set Lengths for Codabar           | 71 |

| MSI73                                                                                |
|--------------------------------------------------------------------------------------|
| Enable/Disable MSI                                                                   |
| Interleaved 2 of 579                                                                 |
| Enable/Disable Interleaved 2 of 5                                                    |
| GS1 DataBar 1484                                                                     |
| Enable/Disable GS1 DataBar 1484<br>Application Identifier Transmission85             |
| GS1 DataBar 14 Stacked86                                                             |
| Enable/Disable GS1 DataBar 14 Stacked                                                |
| GS1 DataBar Expanded88                                                               |
| Enable/Disable GS1 DataBar Expanded                                                  |
| GS1 DataBar Expanded Stacked90                                                       |
| Enable/Disable GS1 DataBar Expanded Stacked90<br>Application Identifier Transmission |

| GS1 DataBar Limited92                                                         |
|-------------------------------------------------------------------------------|
| Enable/Dsiable GS1 DataBar Limited92<br>Application Identifier Transmission93 |
| GS1 Composite Component A94                                                   |
| Enable/Disable GS1 Composite Component A94                                    |
| GS1 Composite Component B95                                                   |
| Enable/Disable GS1 Composite Component B95                                    |
| GS1 Composite Component C96                                                   |
| Enable/Disable GS1 Composite Component C96                                    |
| PDF41797                                                                      |
| Enable/Disable PDF41797                                                       |
| Micro PDF41798                                                                |
| Enable/Disable Micro PDF41798                                                 |
| Data Matrix99                                                                 |
| Enable/Disable Data Matrix99<br>GS1 Data Matrix AIM ID101                     |
| QR102                                                                         |
| Enable/Disable QR102<br>GS1 QR AIM ID103                                      |
| Micro QR104                                                                   |
| Enable/Disable Micro QR104                                                    |

| Aztec105                         |
|----------------------------------|
| Enable/Disable Aztec105          |
| MaxiCode106                      |
| Enable/Disable MaxiCode106       |
| DotCode107                       |
| Enable/Disable DotCode107        |
| GS1 DotCode AIM ID108            |
| Data Editing109                  |
| Data Format109                   |
| Prefix/Suffix109                 |
| Truncate Data112                 |
| Set Data for Codes114            |
| AIM ID121                        |
| Control Characters Conversion122 |
| Appendix A - ASCII Codes 140     |
|                                  |

## **Factory Defaults**

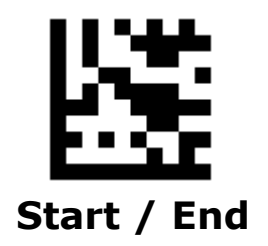

Scanning the following barcode can restore the scanner to the factory defaults

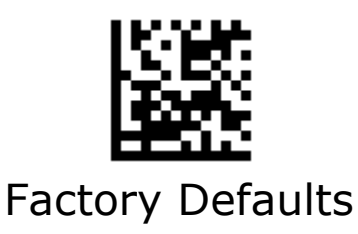

## **Basic Settings**

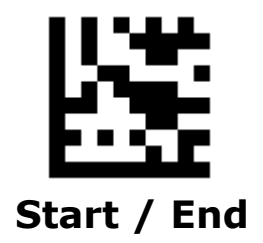

## Scan Mode

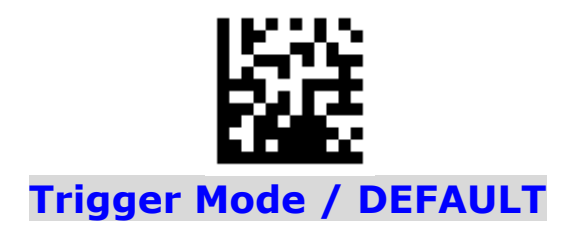

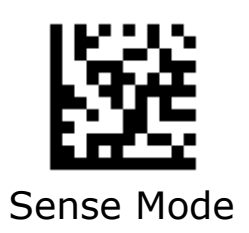

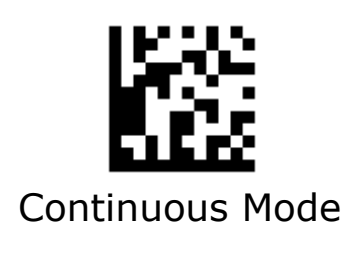

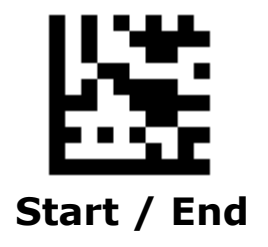

## **Sense Mode Sensitivity**

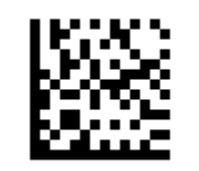

Low Sensitivity

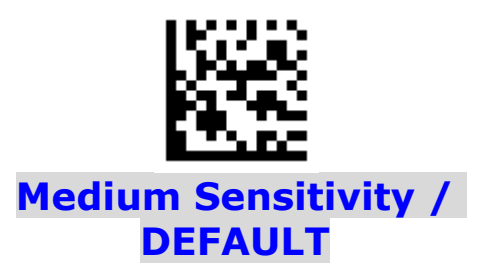

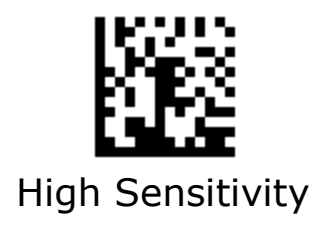

## **Decode Redundancy**

The scanner offers three levels of decode redundancy. Select higher redundancy levels for decreasing levels of bar code quality.

As redundancy levels increase, the scanner's aggres-siveness decreases. Select the redundancy level appropriate for the bar code quality.

Redundancy Level 1

All code types just read one time.

#### Redundancy Level 2

All code types must be successfully read two times before being decoded.

### **Redundancy Level 3**

All code types must be successfully read three times before being decoded.

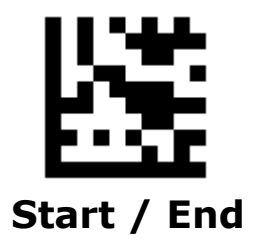

### **Decode Redundancy - Continued**

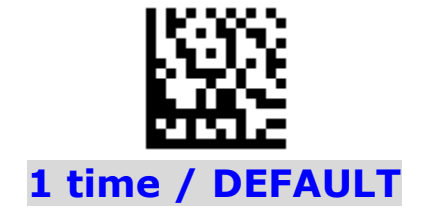

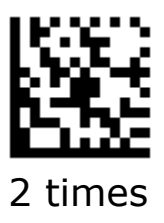

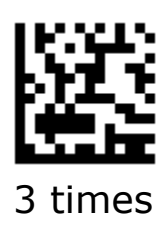

## **Decode Area**

The scanner offers four settings of decode area.

### Full size of image

To decode the barcode within full size of image

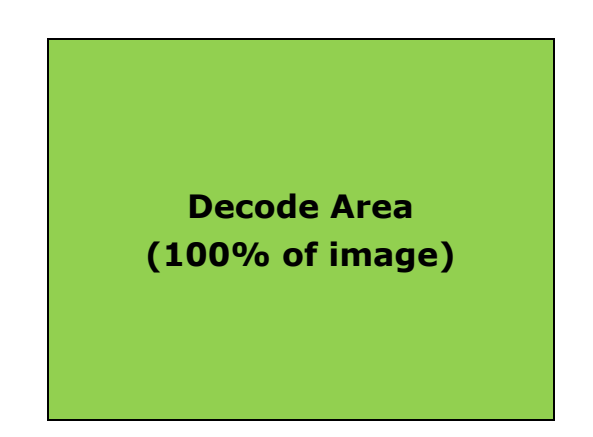

### 75% of image

To decode the barcode within 75% of image

Ignore Area (12.5% of image)

Decode Area (75% of image)

Ignore Area (12.5% of image)

### **Decode Area - Continued**

### 50% of image

To decode the barcode within 50% of image

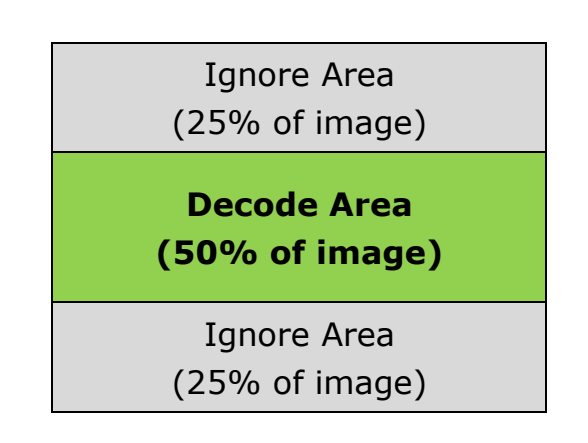

### 25% of image

To decode the barcode within 25% of image

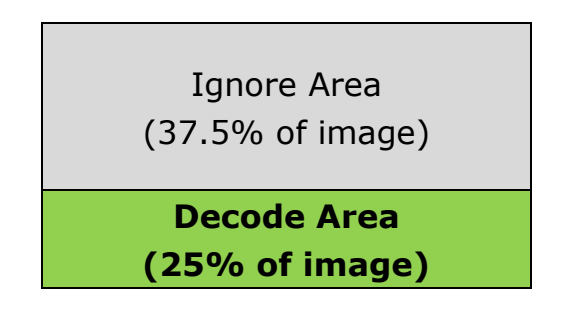

Ignore Area (37.5% of image)

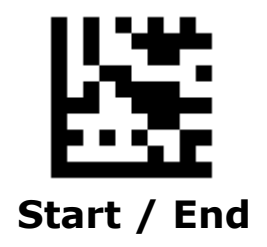

### **Decode Area - Continued**

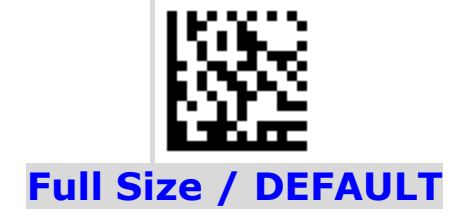

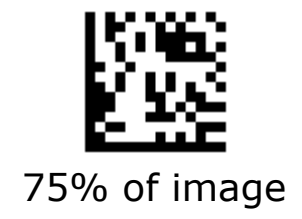

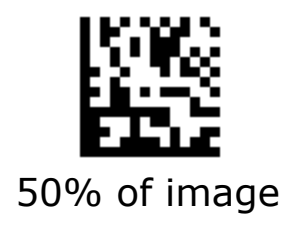

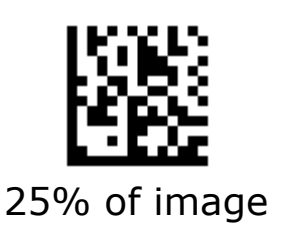

## **Decode Session Timeout**

This parameter sets the maximum time decode session continues during a scan attempt. This feature is only applicable to the **Trigger** and **Sense** modes. It is programmable in 1ms increments from 1ms to 60,000 ms. When it is set to 0, the timeout is infinite. The default setting is 5,000 ms.

#### Set the decode session timeout to 1,500 ms

- 1. Scan the **Start** barcode.
- 2. Scan the **Decode Session Timeout** barcode.
- 3. Scan the "1", "5", "0" and "0" barcodes from the **Digit Number** in Appendix C.
- 4. Scan the **End** barcode.

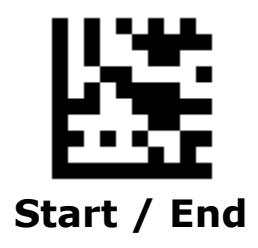

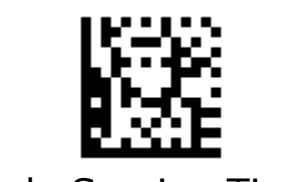

Decode Session Timeout

## **Time to Read Same Barcode**

### • Timeout between Decodes

Timeout between Decodes (Same Barcode) can avoid undesired rereading of same barcode in a given period of time. This feature is only applicable to **Continuous** mode.

It is programmable in 1ms increments from 1ms to 5,000 ms. When it is set to 0, the timeout is disable. The default setting is 1000 ms.

### • Ignore Same Code

Time to ignore the barcode when read same barcode in a given period of time. This feature is only applicable to the **Sense** and **Continuous** modes.

#### Set the timeout between decodes to 500ms

- 1. Scan the **Start** barcode.
- 2. Scan the Timeout between Decodes barcode
- 3. Scan the "5", "0" and "0" barcodes from the **Digit Number** in Appendix C.
- 4. Scan the **End** barcode.

#### Set the ignore same barcode to 250 ms

- 1. Scan the **Start** barcode.
- 2. Scan the Ignore Same Barcode
- 3. Scan the "2", "5" and "0" barcodes from the **Digit Number** in Appendix C.
- 4. Scan the **End** barcode.

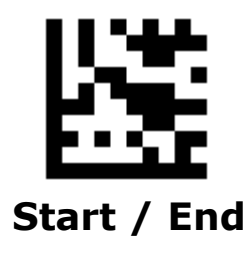

### **Time to Read Same Barcode - Continued**

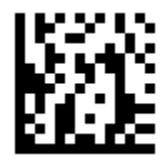

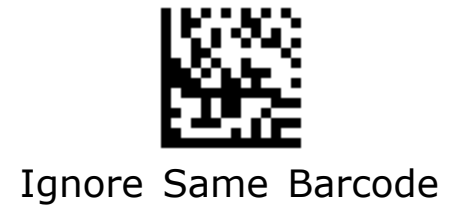

## **Time to Suspend State**

This parameter sets the time to enter to suspend state when the decoder is idle. This feature is only applicable to **Trigger** mode. It is programmable in 1 ms increments from 1ms to 36,00,000 ms. When it is set to 0, the timeout is disable. The default setting is 15,000 ms.

#### Set the time to suspend state to 2,500 ms

- 1. Scan the **Start** barcode.
- 2. Scan the Time to Suspend State barcode
- 3. Scan the "2", "5", "0" and "0" barcodes from the **Digit Number** in Appendix C.
- 4. Scan the **End** barcode.

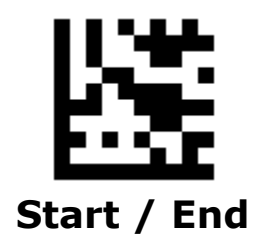

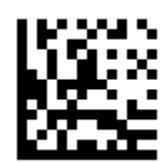

Time to Suspend State

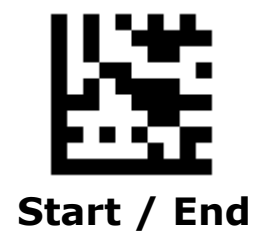

## **Illumination Mode**

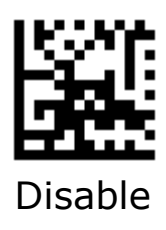

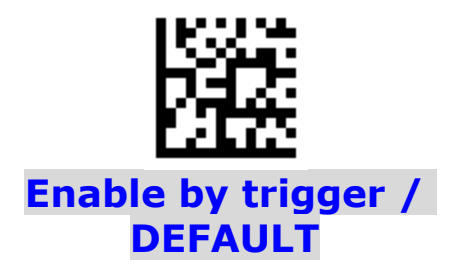

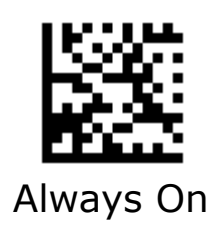

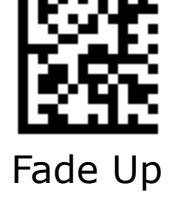

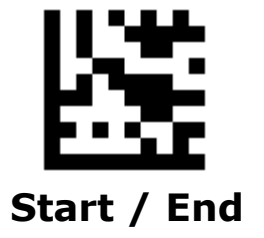

## **Illumination Level**

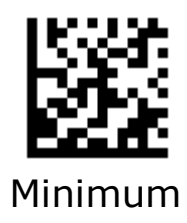

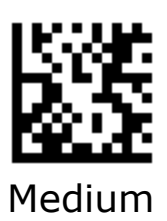

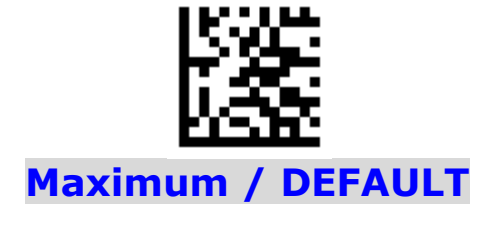

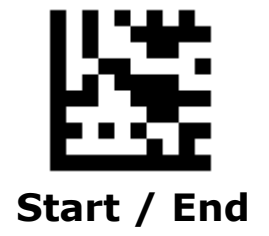

## **Aiming Pattern**

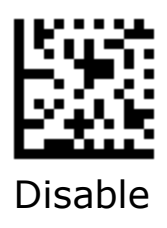

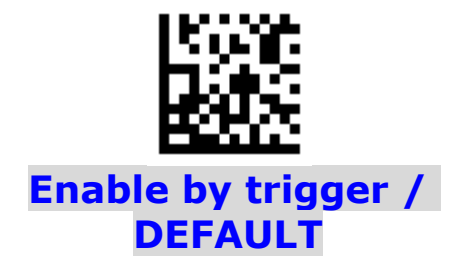

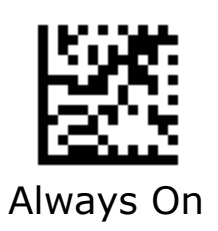

**Symbologies** 

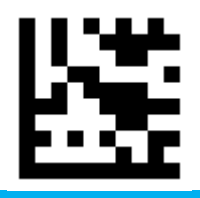

Start / End

## Enable/Disable All Symbologies

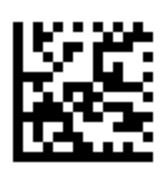

Enable All Symbologies

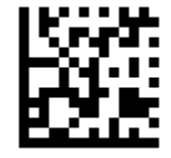

Disable All Symbologies

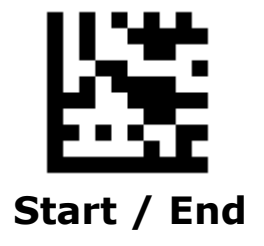

## Enable 1D/2D Symbologies

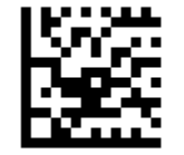

Enable 1D Symbologies

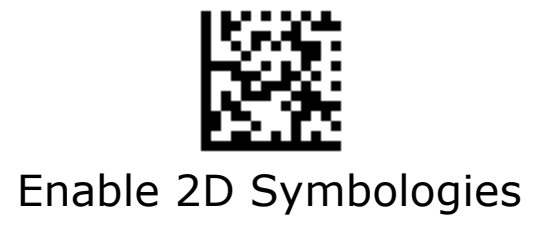

**UPC-A** 

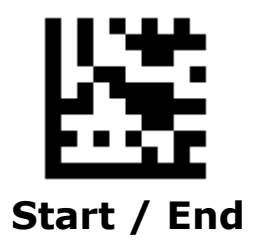

## Enable/Disable UPC-A

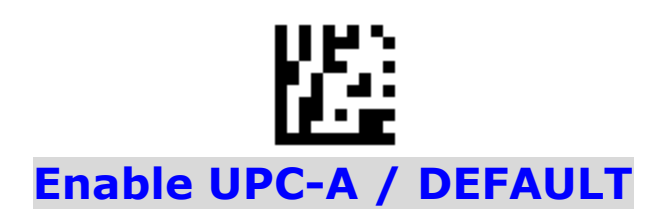

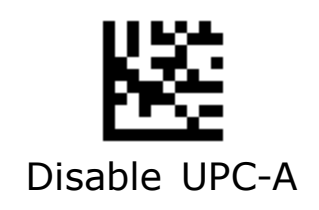

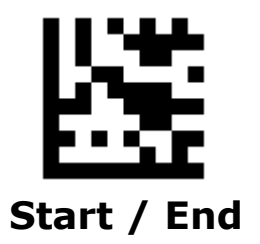

### **Number System Transmission**

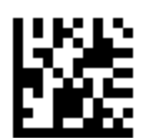

Enable Number System Transmission / DEFAULT

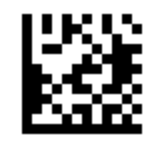

Disable Number System Transmission

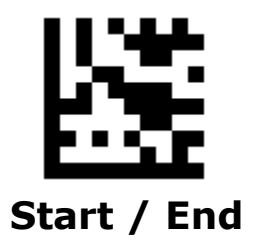

## **Check Digit Transmission**

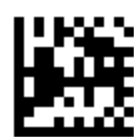

Send Check Digit / DEFAULT

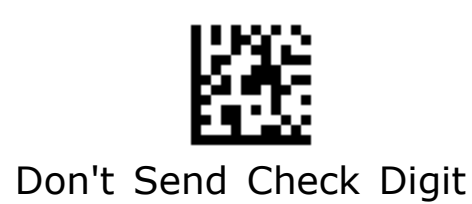

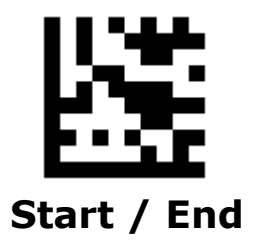

## Expand UPC-A to EAN13

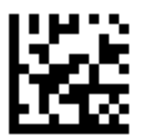

Don't Expand to EAN13 / DEFAULT

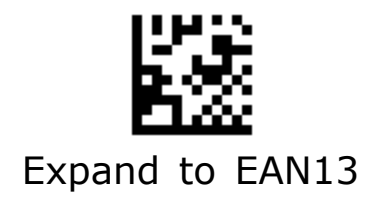

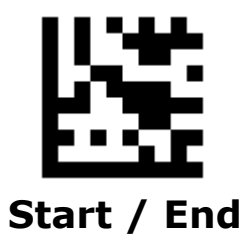

### UPC-A 2/5-Digit Add-ons

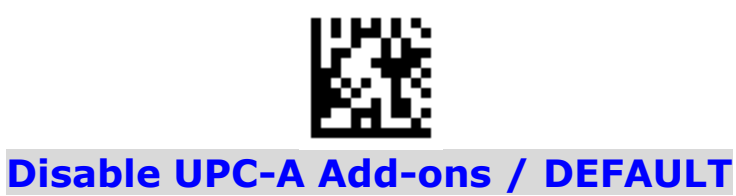

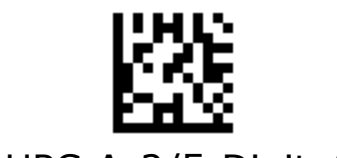

Enable UPC-A 2/5-Digit Add-ons

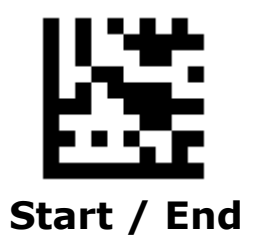

### **UPC-A 2/5-Digit Add-ons - Continued**

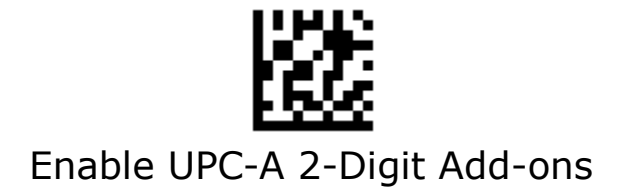

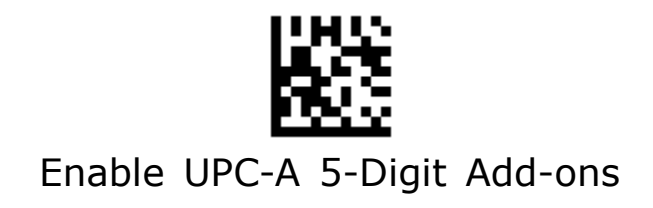

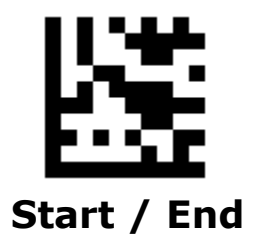

### **UPC-A 2/5-Digit Add-ons - Continued**

When **UPC-A Add-ons Only** is selected, the scanner will only read UPC-A barcodes that contain add-on codes.

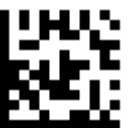

Disable UPC-A Add-ons Only / DEFAULT

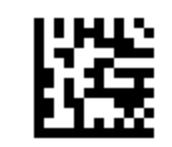

Enable UPC-A Add-ons Only

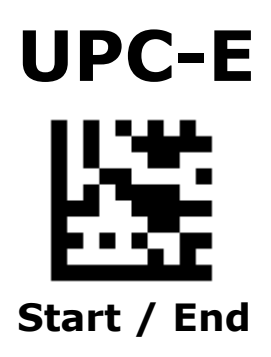

### Enable/Disable UPC-E

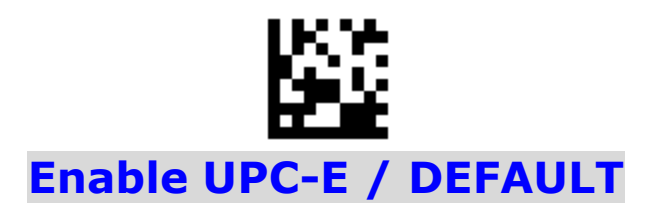

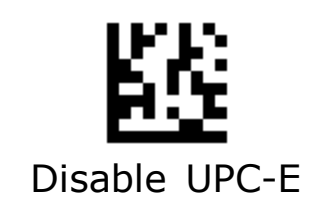

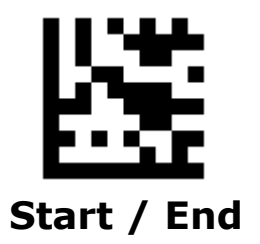

### **Number System Transmission**

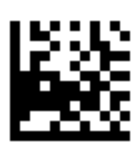

Enable Number System Transmission / DEFAULT

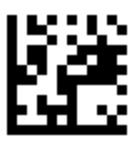

Disable Number System Transmission

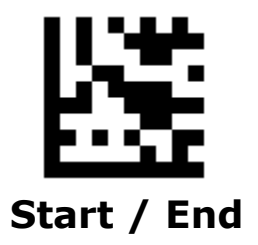

## **Check Digit Transmission**

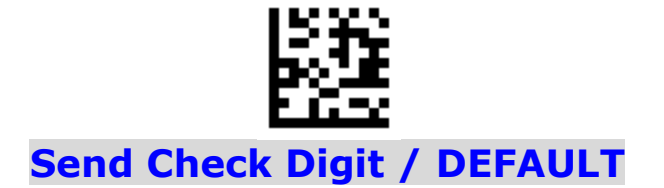

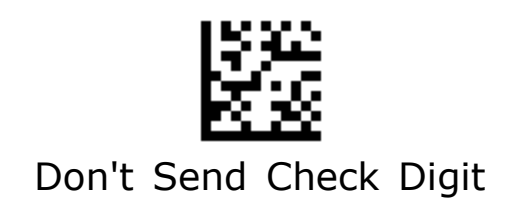

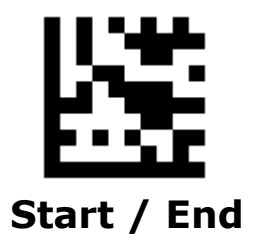

## Expand UPC-E to UPC-A

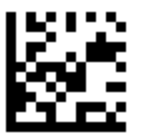

Don't Expand to UPC-A / DEFAULT

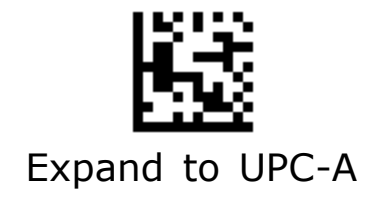
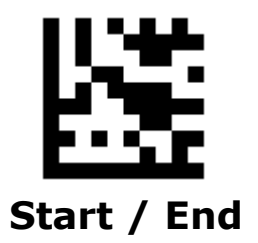

## UPC-E 2/5-Digit Add-ons

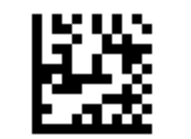

Disable UPC-E Add-ons / DEFAULT

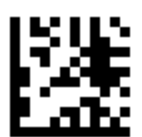

Enable UPC-E 2/5-Digit Add-ons

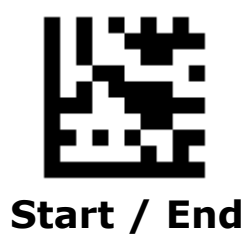

## **UPC-E 2/5-Digit Add-ons - Continued**

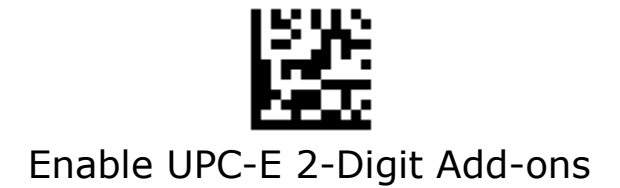

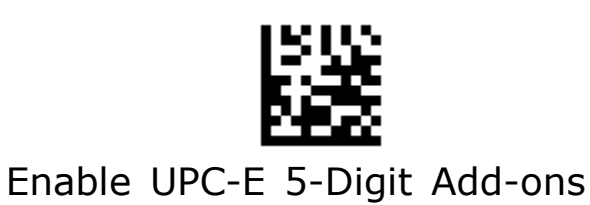

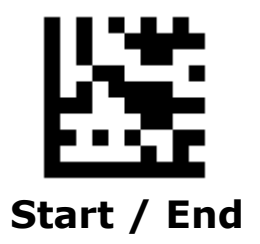

### **UPC-E 2/5-Digit Add-ons - Continued**

When **UPC-E Add-ons Only** is selected, the scanner will only read UPC-A barcodes that contain add-on codes.

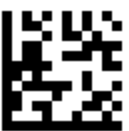

**Disable UPC-E Add-ons Only / DEFAULT** 

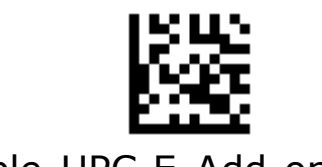

Enable UPC-E Add-ons Only

# EAN 13

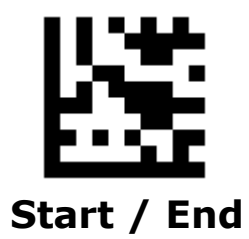

Enable/Disable EAN 13

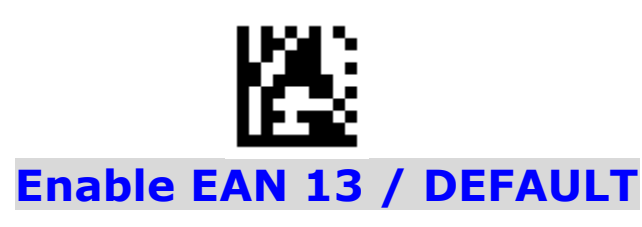

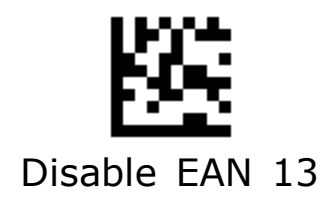

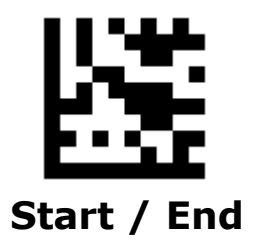

# **Check Digit Transmission**

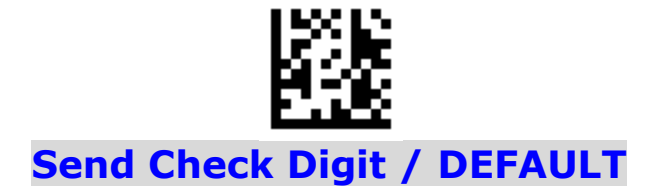

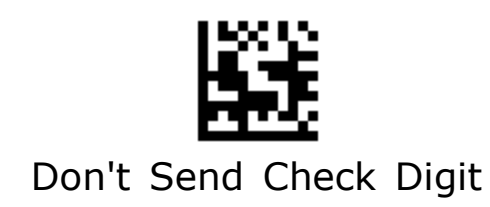

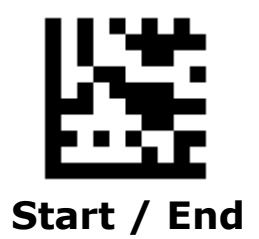

### ISBN

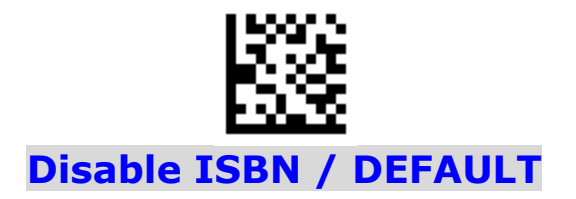

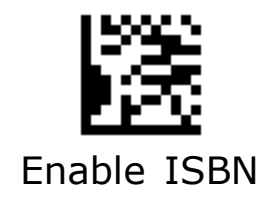

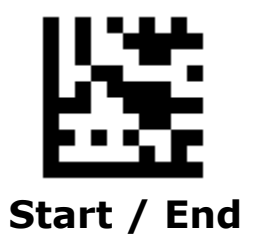

## EAN 13 2/5-Digit Add-ons

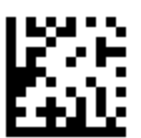

Disable EAN 13 Add-ons / DEFAULT

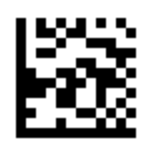

Enable EAN 13 2/5-Digit Add-ons

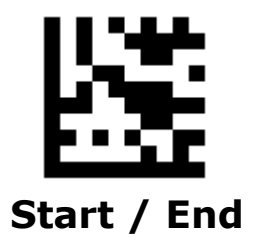

## EAN 13 2/5-Digit Add-ons - Continued

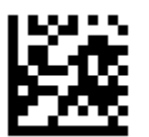

Enable EAN 13 2-Digit Add-ons

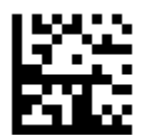

Enable EAN 13 5-Digit Add-ons

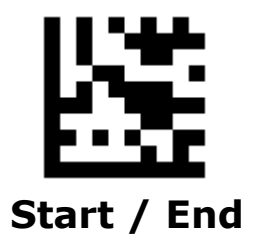

### EAN 13 2/5-Digit Add-ons - Continued

When **EAN 13 Add-ons Only** is selected, the scanner will only read UPC-A barcodes that contain add-on codes.

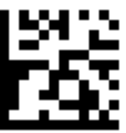

**Disable EAN 13 Add-ons Only / DEFAULT** 

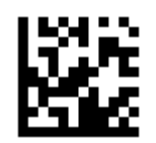

Enable EAN 13 Add-ons Only

# EAN 8

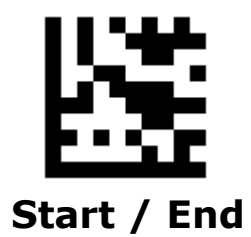

Enable/Disable EAN 8

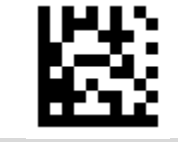

Enable EAN 8 / DEFAULT

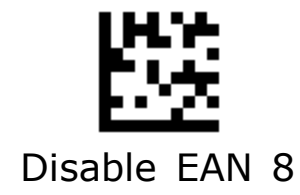

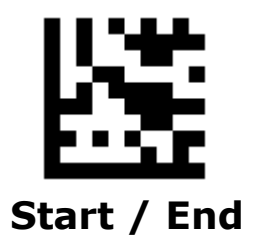

# **Check Digit Transmission**

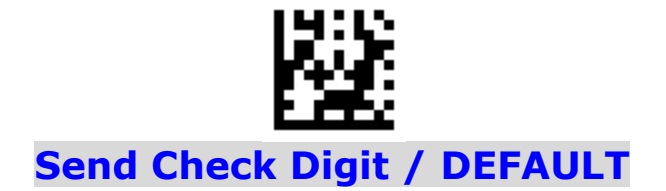

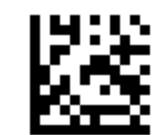

Don't Send Check Digit

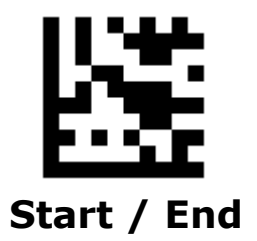

## Expand EAN 8 to EAN 13

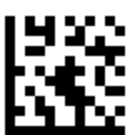

Don't Expand to EAN 13 / DEFAULT

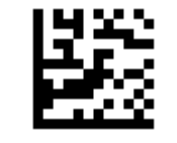

Expand to EAN 13

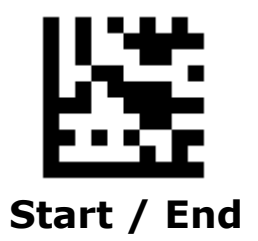

## EAN 8 2/5-Digit Add-ons

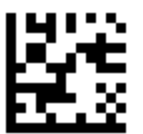

Disable EAN 8 Add-ons / DEFAULT

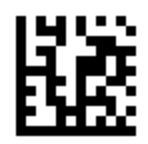

Enable EAN 8 2/5-Digit Add-ons

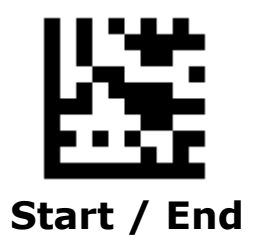

## EAN 8 2/5-Digit Add-ons - Continued

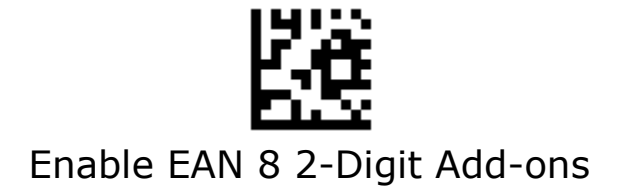

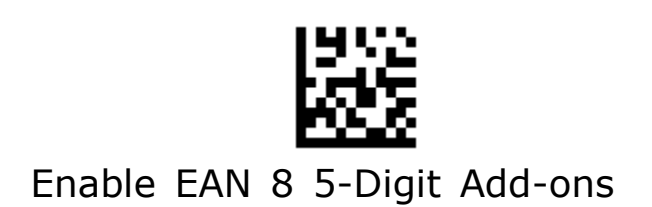

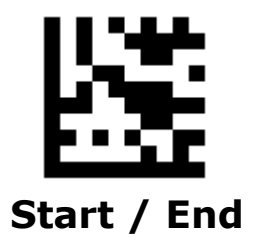

### EAN 8 2/5-Digit Add-ons - Continued

When **EAN 8 Add-ons Only** is selected, the scanner will only read UPC-A barcodes that contain add-on codes.

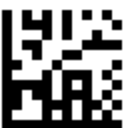

**Disable EAN 8 Add-ons Only / DEFAULT** 

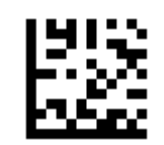

Enable EAN 8 Add-ons Only

# Code 128 / GS1-128

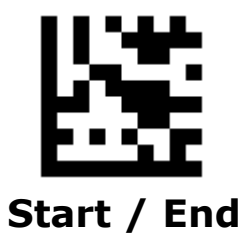

## Enable/Disable Code 128 / GS1-128

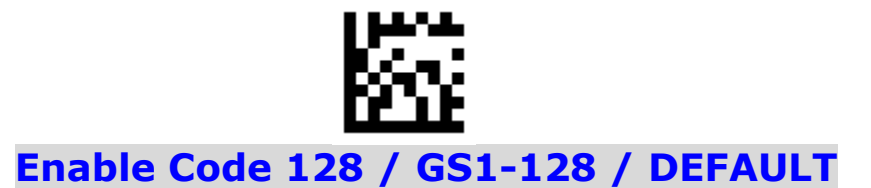

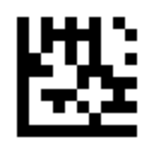

Disable Code 128 / GS1-128

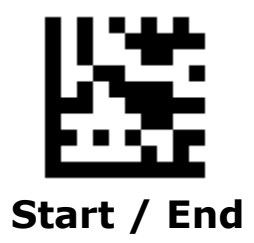

### GS1-128 AIM ID

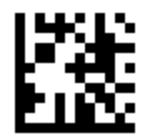

Transmit GS1-128 AIM ID

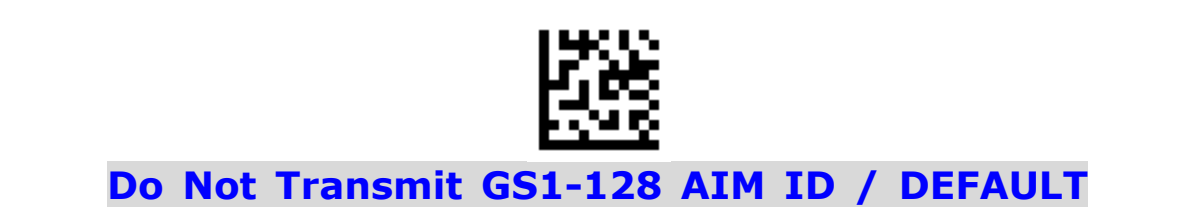

### Set Lengths for Code 128

#### • One Discrete Length

Select this option to decode the symbol containing a selected length. Select the length using the numeric bar codes in ASCII Code. For example, to decode only Code 128 symbols with 14 characters, scan **Code 128 One Discrete Length**, then scan **1** followed by **4**.

#### • Two Discrete Lengths

Select this option to decode the symbol containing either of two selected lengths. Select lengths using the numeric bar codes in ASCII Code. For example, to decode only Code 128 symbols containing either 2 or 14 characters, select **Code 128 Two Discrete Lengths**, then scan **0**, **2**, **1**, and then **4**.

#### • Length Within Range

Select this option to decode the symbol with a specific length range. Select lengths using numeric bar codes in ASCII Code. For example, to decode Code 128 symbols containing between 4 and 12 characters, first scan **Code 128 Length Within Range**. Then scan **0**, **4**, **1**, and **2**.

#### • Any Length

Select this option to decode the symbol containing any number of characters within the digital scanner's capability.

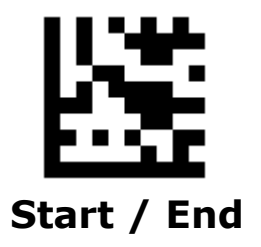

## Set Lengths for Code 128 - Continued

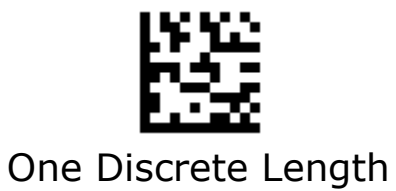

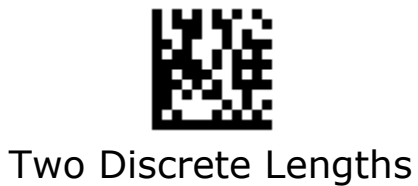

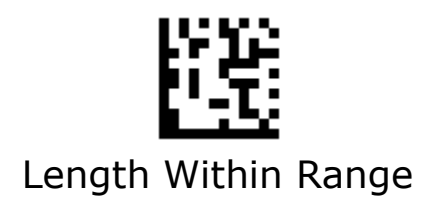

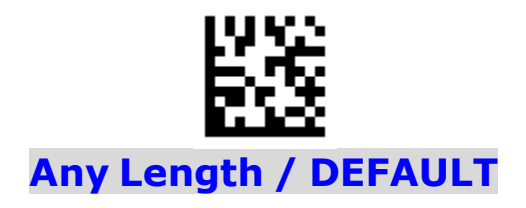

# Code 39

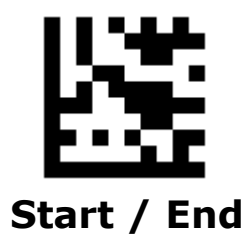

Enable/Disable Code 39

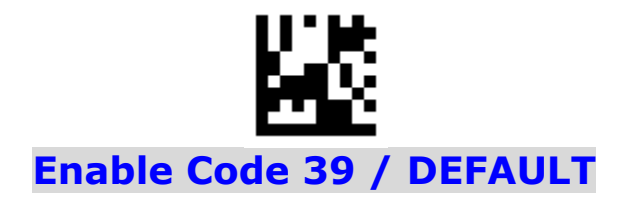

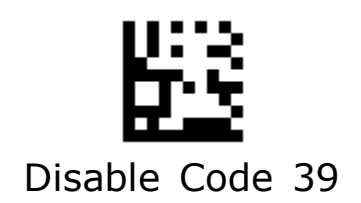

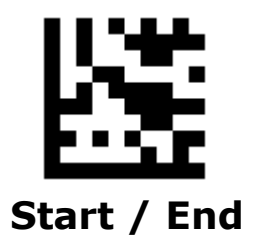

### Code 39 Full ASCII

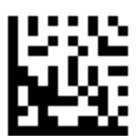

Disable Code 39 Full ASCII / DEFAULT

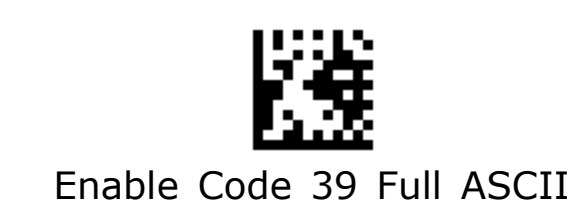

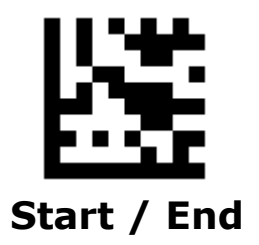

## **Check Character Calculation**

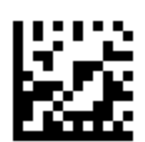

**Disable Check Char Calculation / DEFAULT** 

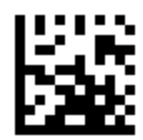

Enable Check Char Calculation

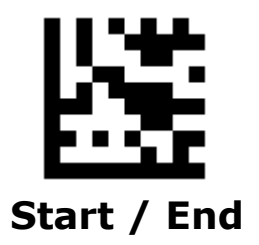

## **Check Character Transmission**

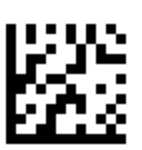

**Disable Check Char Transmission / DEFAULT** 

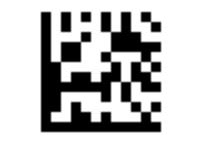

Enable Check Char Transmission

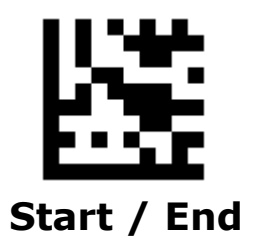

## Start / Stop Characters

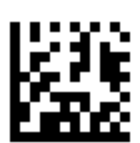

Don't Transmit Start / Stop Characters / DEFAULT

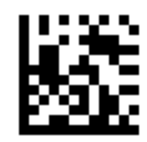

Transmit Start / Stop Characters

### Set Lengths for Code 39

#### • One Discrete Length

Select this option to decode the symbol containing a selected length. Select the length using the numeric bar codes in ASCII Code. For example, to decode only Code 39 symbols with 14 characters, scan **Code 39 One Discrete Length**, then scan **1** followed by **4**.

#### • Two Discrete Lengths

Select this option to decode the symbol containing either of two selected lengths. Select lengths using the numeric bar codes in ASCII Code. For example, to decode only Code 39 symbols containing either 2 or 14 characters, select **Code 39 Two Discrete Lengths**, then scan **0**, **2**, **1**, and then **4**.

#### • Length Within Range

Select this option to decode the symbol with a specific length range. Select lengths using numeric bar codes in ASCII Code. For example, to decode Code 39 symbols containing between 4 and 12 characters, first scan **Code 39 Length Within Range**. Then scan **0**, **4**, **1**, and **2**.

#### • Any Length

Select this option to decode the symbol containing any number of characters within the digital scanner's capability.

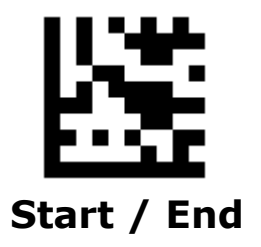

## Set Lengths for Code 39 - Continued

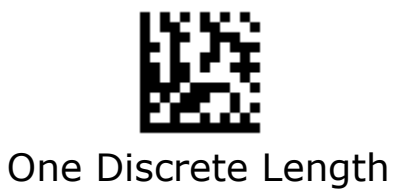

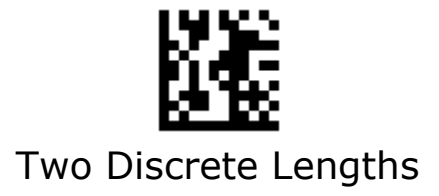

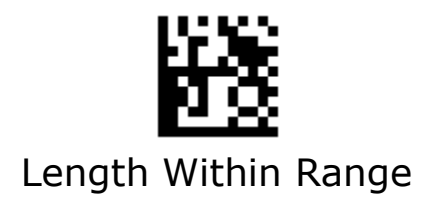

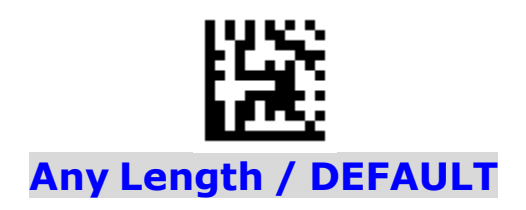

# Code 32

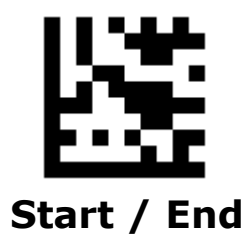

Enable/Disable Code 32

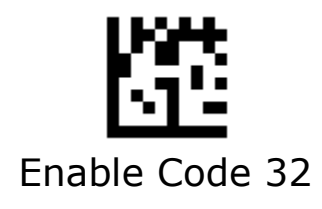

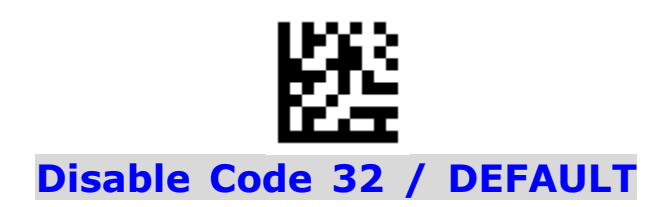

# Code 93

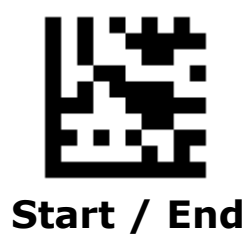

Enable/Disable Code 93

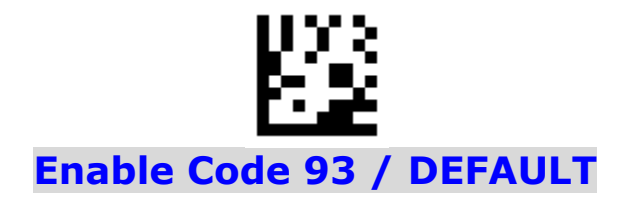

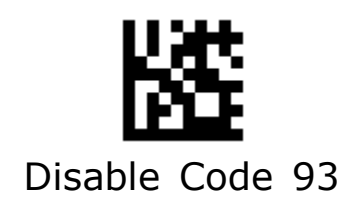

### Set Lengths for Code 93

#### • One Discrete Length

Select this option to decode the symbol containing a selected length. Select the length using the numeric bar codes in ASCII Code. For example, to decode only Code 93 symbols with 14 characters, scan **Code 93 One Discrete Length**, then scan **1** followed by **4**.

#### • Two Discrete Lengths

Select this option to decode the symbol containing either of two selected lengths. Select lengths using the numeric bar codes in ASCII Code. For example, to decode only Code 93 symbols containing either 2 or 14 characters, select **Code 93 Two Discrete Lengths**, then scan **0**, **2**, **1**, and then **4**.

#### • Length Within Range

Select this option to decode the symbol with a specific length range. Select lengths using numeric bar codes in ASCII Code. For example, to decode Code 93 symbols containing between 4 and 12 characters, first scan **Code 93 Length Within Range**. Then scan **0**, **4**, **1**, and **2**.

#### • Any Length

Select this option to decode the symbol containing any number of characters within the digital scanner's capability.

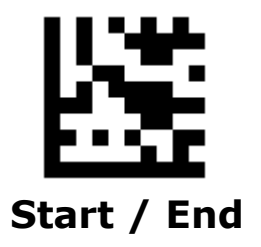

## Set Lengths for Code 93 - Continued

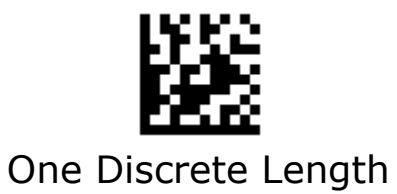

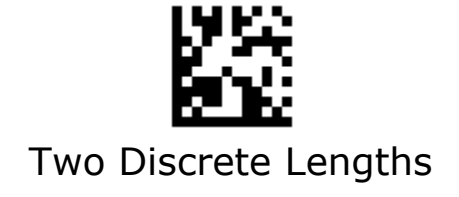

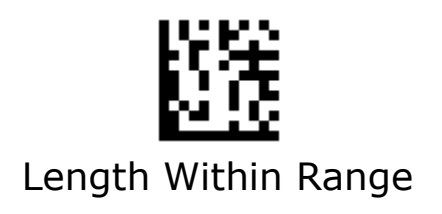

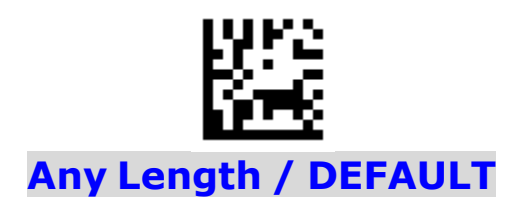

# Pharmacode

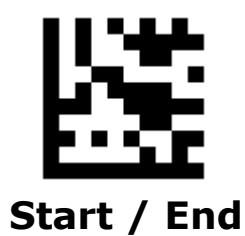

Enable/Disable Pharmacode

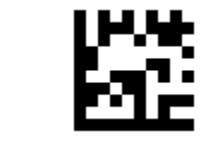

Enable Pharmacode

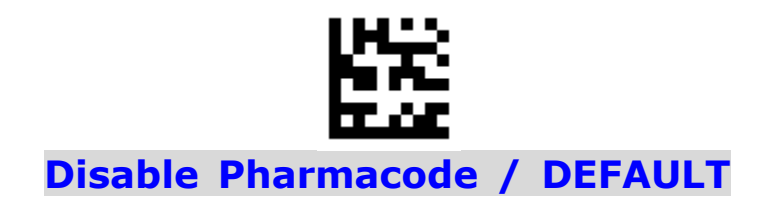

# Codabar

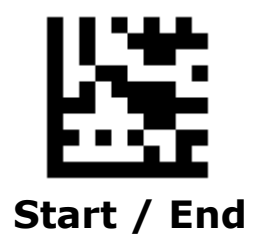

Enable/Disable Codabar

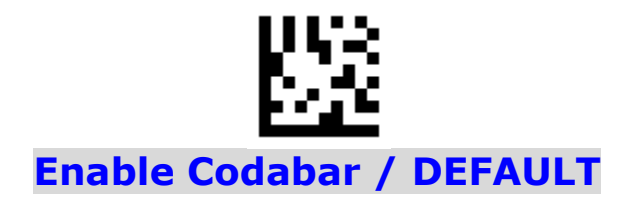

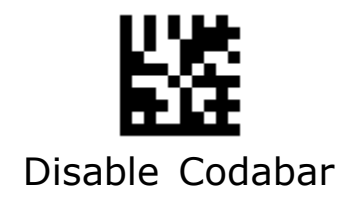

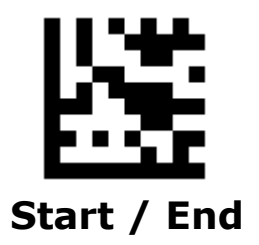

## **Check Character Verification**

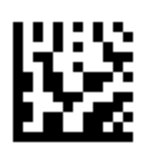

**Disable Check Char Verification / DEFAULT** 

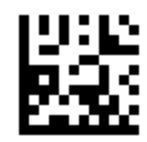

Enable Check Char Verification

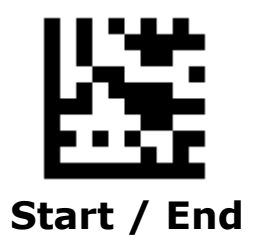

## **Check Character Transmission**

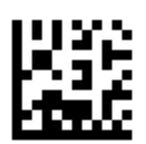

**Disable Check Char Transmission / DEFAULT** 

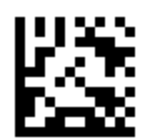

Enable Check Char Transmission

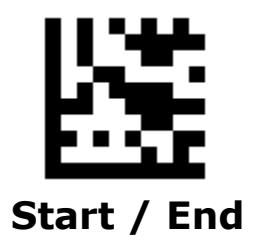

## Start / Stop Characters

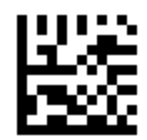

Transmit Start / Stop Characters (ABCD / ABCD)

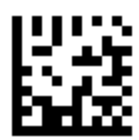

Don't Transmit Start / Stop Characters / DEFAULT

### Set Lengths for Codabar

#### • One Discrete Length

Select this option to decode the symbol containing a selected length. Select the length using the numeric bar codes in ASCII Code. For example, to decode only Codabar symbols with 14 characters, scan **Codabar One Discrete Length**, then scan **1** followed by **4**.

#### • Two Discrete Lengths

Select this option to decode the symbol containing either of two selected lengths. Select lengths using the numeric bar codes in ASCII Code. For example, to decode only Codabar symbols containing either 2 or 14 characters, select **Codabar Two Discrete Lengths**, then scan **0**, **2**, **1**, and then **4**.

#### • Length Within Range

Select this option to decode the symbol with a specific length range. Select lengths using numeric bar codes in ASCII Code. For example, to decode Codabar symbols containing between 4 and 12 characters, first scan **Codabar Length Within Range**. Then scan **0**, **4**, **1**, and **2**.

#### • Any Length

Select this option to decode the symbol containing any number of characters within the digital scanner's capability.
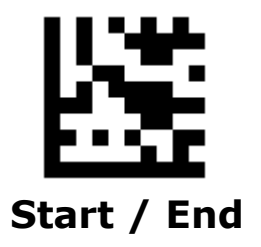

## Set Lengths for Codabar - Continued

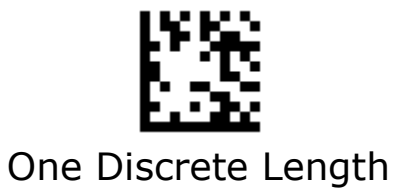

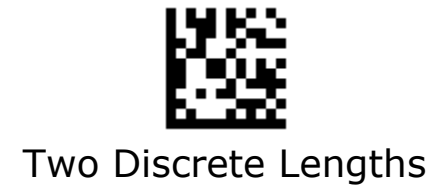

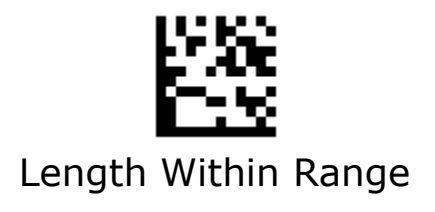

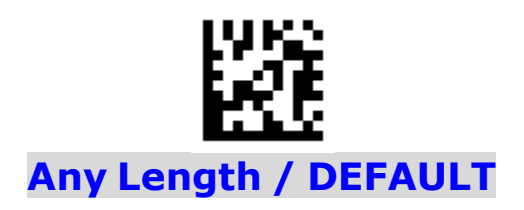

## MSI

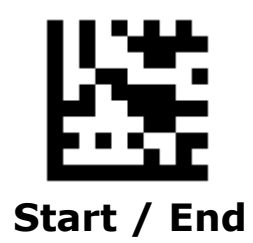

Enable/Disable MSI

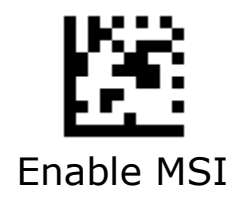

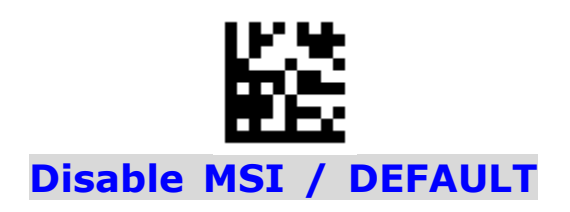

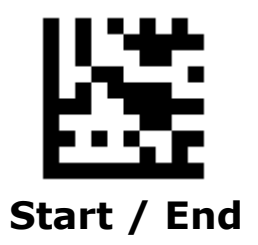

#### **Check Character Calculation**

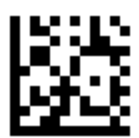

**Enable Check Char Calculation / DEFAULT** 

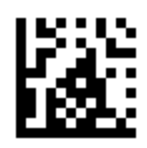

Disable Check Char Calculation

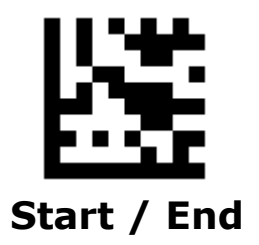

### **Check Character Transmission**

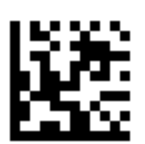

Enable Check Char Transmission / DEFAULT

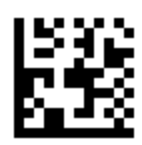

Disable Check Char Transmission

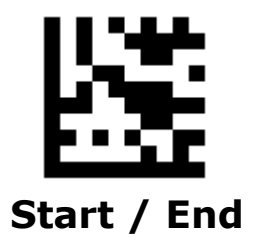

## **Check Character Algorithm**

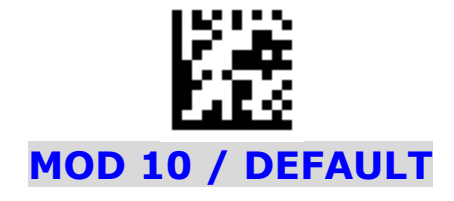

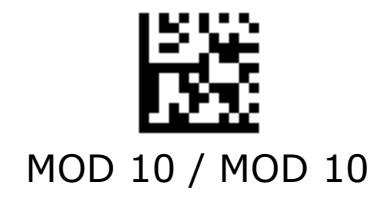

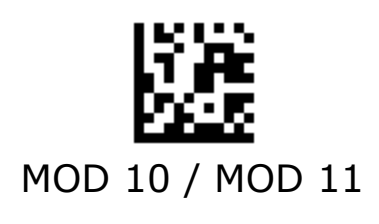

#### Set Lengths for MSI

#### • One Discrete Length

Select this option to decode the symbol containing a selected length. Select the length using the numeric bar codes in ASCII Code. For example, to decode only MSI symbols with 14 characters, scan **MSI One Discrete Length**, then scan **1** followed by **4**.

#### • Two Discrete Lengths

Select this option to decode the symbol containing either of two selected lengths. Select lengths using the numeric bar codes in ASCII Code. For example, to decode only MSI symbols containing either 2 or 14 characters, select **MSI Two Discrete Lengths**, then scan **0**, **2**, **1**, and then **4**.

#### • Length Within Range

Select this option to decode the symbol with a specific length range. Select lengths using numeric bar codes in ASCII Code. For example, to decode MSI symbols containing between 4 and 12 characters, first scan **MSI Length Within Range**. Then scan **0**, **4**, **1**, and **2**.

#### • Any Length

Select this option to decode the symbol containing any number of characters within the digital scanner's capability.

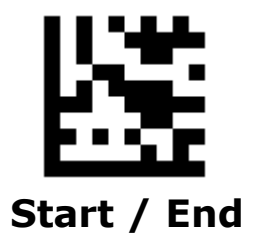

### **Set Lengths for MSI - Continued**

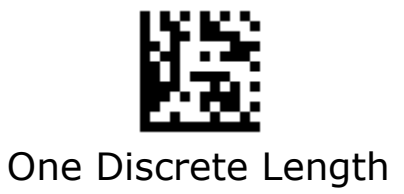

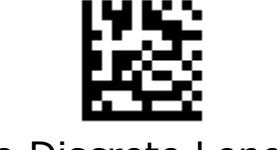

Two Discrete Lengths

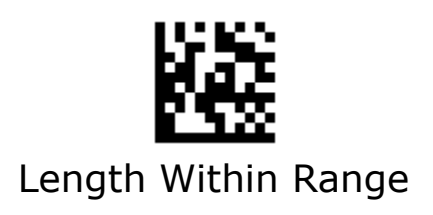

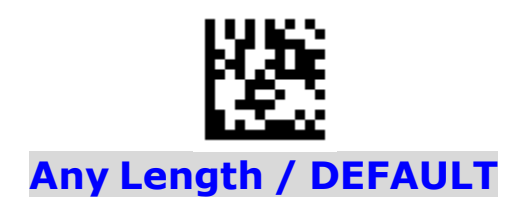

## Interleaved 2 of 5

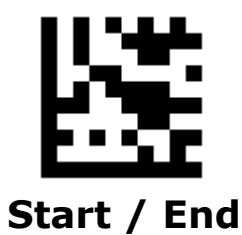

Enable/Disable Interleaved 2 of 5

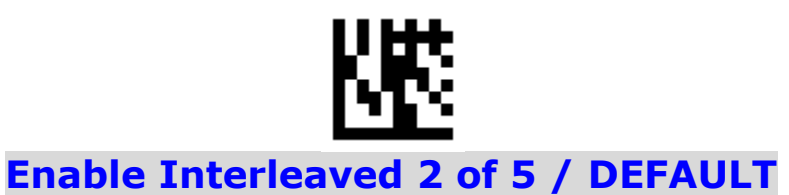

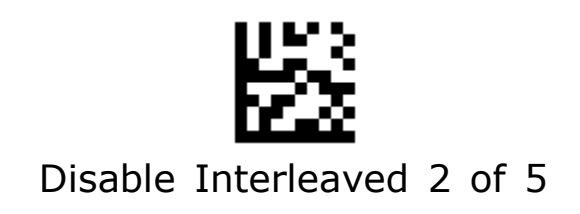

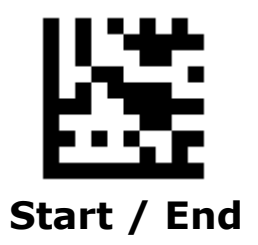

#### **Check Character Calculation**

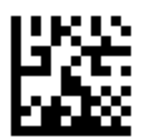

**Disable Check Char Calculation / DEFAULT** 

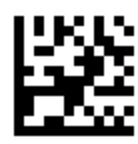

Enable Check Char Calculation

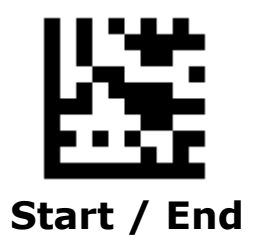

### **Check Character Transmission**

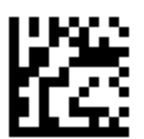

**Disable Check Char Transmission / DEFAULT** 

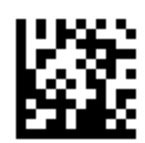

Enable Check Char Transmission

#### Set Lengths for Interleaved 2 of 5

#### • One Discrete Length

Select this option to decode the symbol containing a selected length. Select the length using the numeric bar codes in ASCII Code. For example, to decode only Interleaved 2 of 5 symbols with 14 characters, scan **Interleaved 2 of 5 One Discrete Length**, then scan **1** followed by **4**.

#### • Two Discrete Lengths

Select this option to decode the symbol containing either of two selected lengths. Select lengths using the numeric bar codes in ASCII Code. For example, to decode only Interleaved 2 of 5 symbols containing either 2 or 14 characters, select **Interleaved 2 of 5 Two Discrete Lengths**, then scan **0**, **2**, **1**, and then **4**.

#### • Length Within Range

Select this option to decode the symbol with a specific length range. Select lengths using numeric bar codes in ASCII Code. For example, to decode Interleaved 2 of 5 symbols containing between 4 and 12 characters, first scan **Interleaved 2 of 5 Length Within Range**. Then scan **0**, **4**, **1**, and **2**.

#### • Any Length

Select this option to decode the symbol containing any number of characters within the digital scanner's capability.

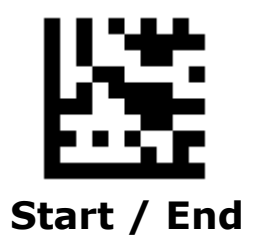

Set Lengths for Interleaved 2 of 5 - Continued

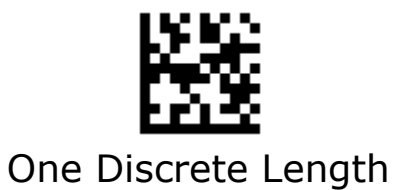

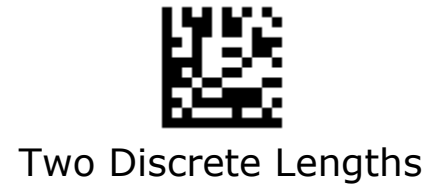

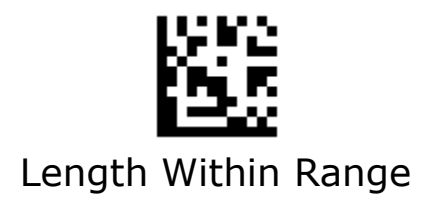

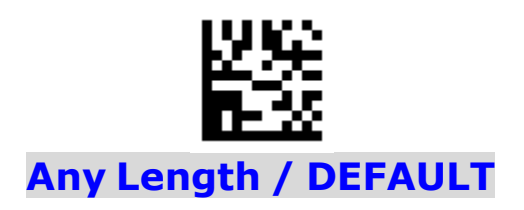

## GS1 DataBar 14

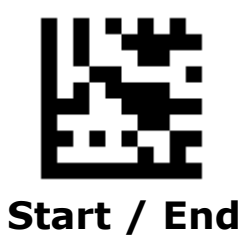

Enable/Disable GS1 DataBar 14

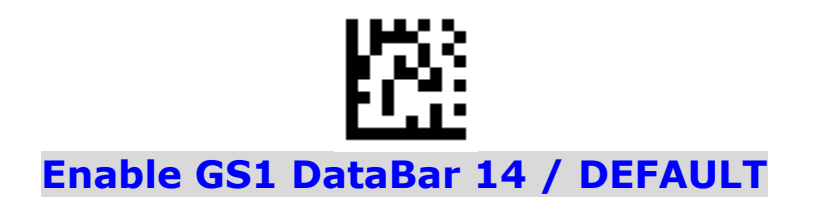

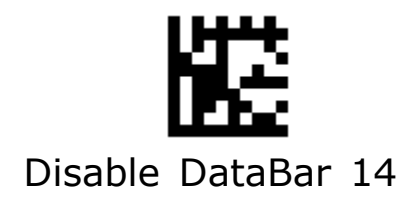

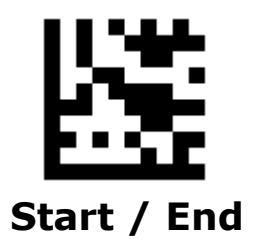

## **Application Identifier Transmission**

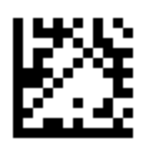

Enable Application Identifier "01" Transmission/ DEFAULT

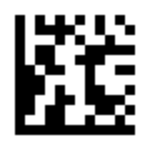

Disable Application Identifier "01" Transmission

## **GS1** DataBar 14 Stacked

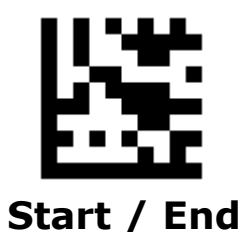

Eeable/Disable GS1 DataBar 14 Stacked

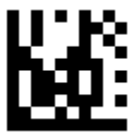

Enable GS1 DataBar 14 Stacked / DEFAULT

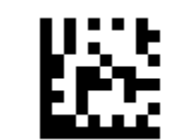

Disable GS1 DataBar 14 Stacked

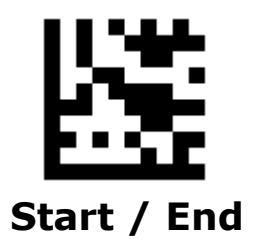

## **Application Identifier Transmission**

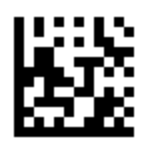

Enable Application Identifier "01" Transmission/ DEFAULT

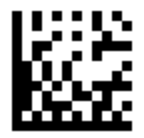

Disable Application Identifier "01" Transmission

## **GS1** DataBar Expanded

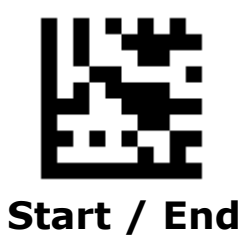

Enable/Disable GS1 DataBar Expanded

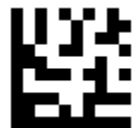

Enab GS1 DataBar Expanded / DEFAULT

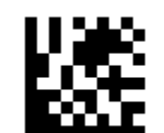

Disable GS1 DataBar Expanded

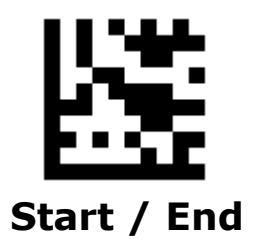

## **Application Identifier Transmission**

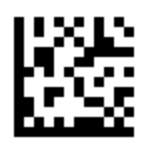

Enable Application Identifier "01" Transmission/ DEFAULT

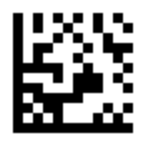

Disable Application Identifier "01" Transmission

## **GS1** DataBar Expanded Stacked

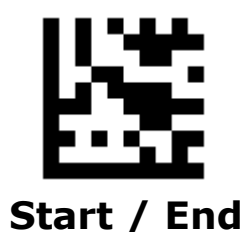

Enable/Disable GS1 DataBar Expanded Stacked

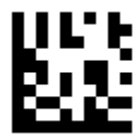

Enable GS1 DataBar Expanded Stacked / DEFAULT

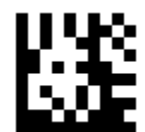

Disable GS1 DataBar Expanded Stacked

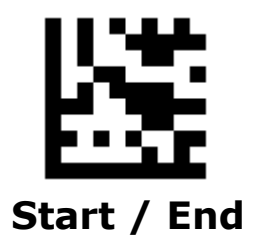

## **Application Identifier Transmission**

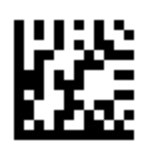

Enable Application Identifier "01" Transmission/ DEFAULT

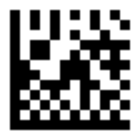

Disable Application Identifier "01" Transmission

## **GS1** DataBar Limited

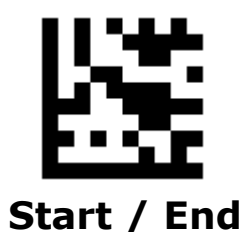

Enable/Dsiable GS1 DataBar Limited

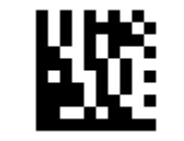

Enable GS1 DataBar Limited / DEFAULT

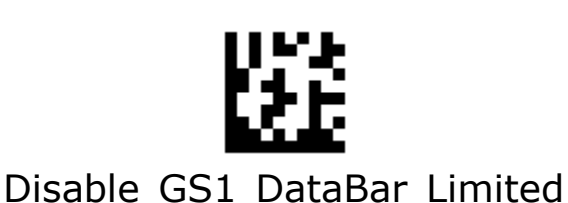

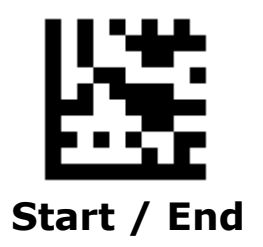

## **Application Identifier Transmission**

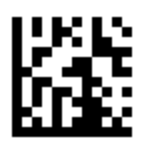

Enable Application Identifier "01" Transmission/ DEFAULT

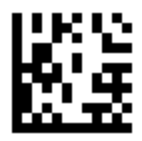

Disable Application Identifier "01" Transmission

## GS1 Composite Component A

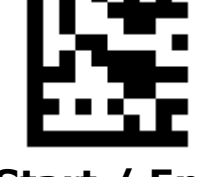

Start / End

Enable/Disable GS1 Composite Component A

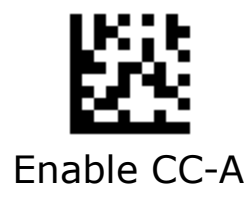

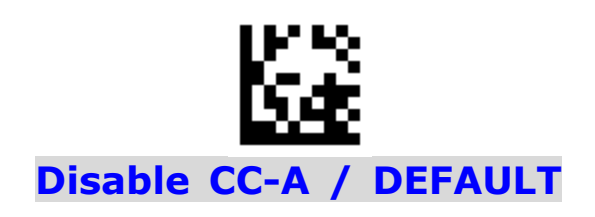

## GS1 Composite Component B

Start / End

Enable/Disable GS1 Composite Component B

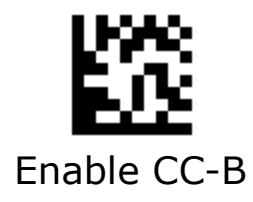

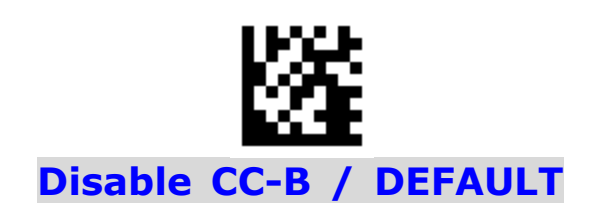

# GS1 Composite Component C

Enable/Disable GS1 Composite Component C

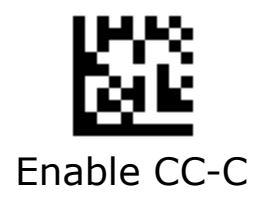

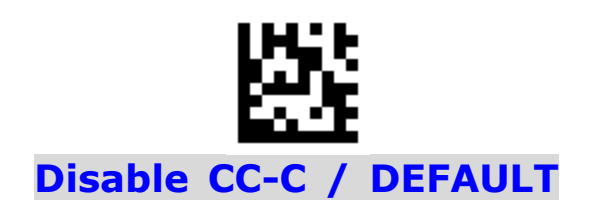

## PDF417

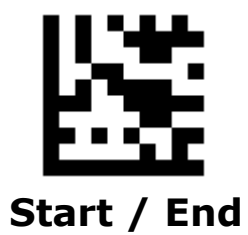

Enable/Disable PDF417

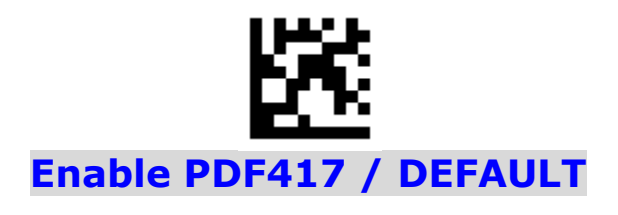

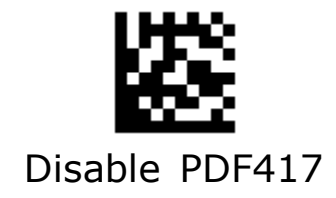

## Micro PDF417

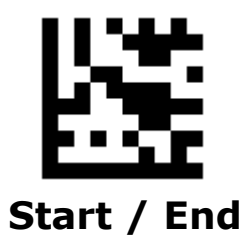

Enable/Disable Micro PDF417

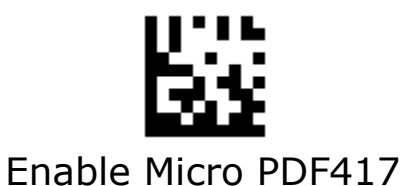

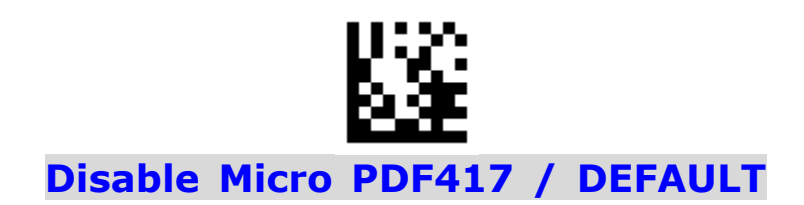

## Data Matrix

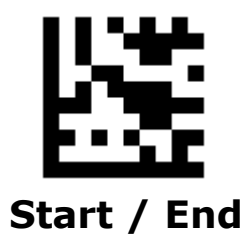

Enable/Disable Data Matrix

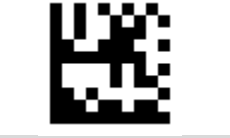

Enable Data Matrix / DEFAULT

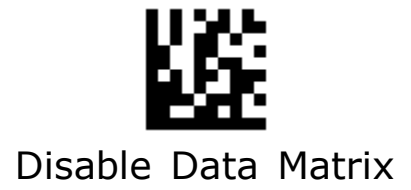

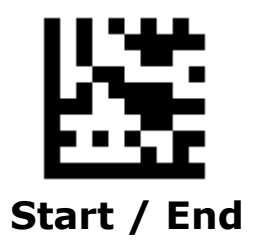

#### **GS1 Data Matrix AIM ID**

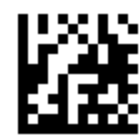

Transmit GS1 Data Matrix AIM ID

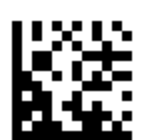

Do Not Transmit GS1 Data Matrix AIM ID / DEFAULT

## QR

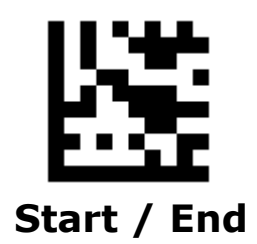

Enable/Disable QR

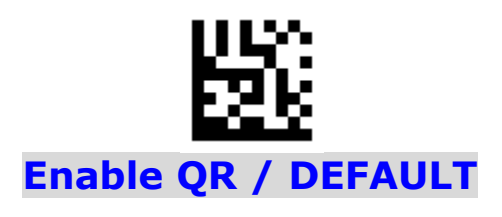

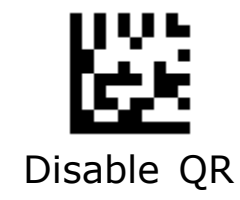

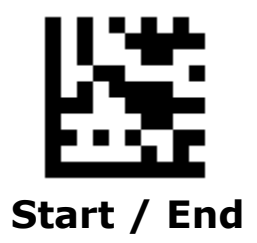

## GS1 QR AIM ID

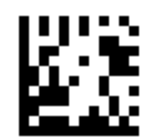

Transmit GS1 QR AIM ID

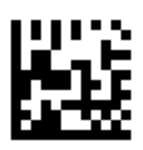

Do Not Transmit GS1 QR AIM ID / DEFAULT

## Micro QR

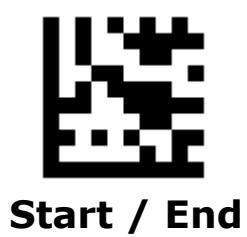

Enable/Disable Micro QR

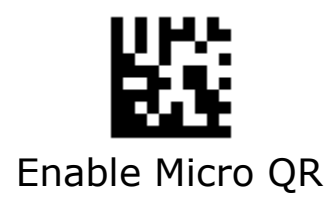

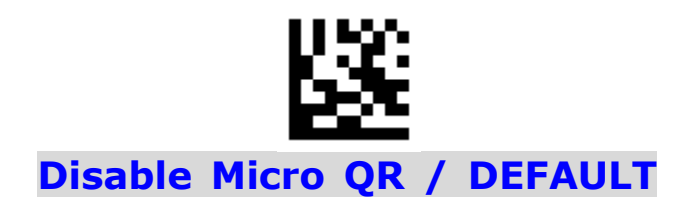

## Aztec

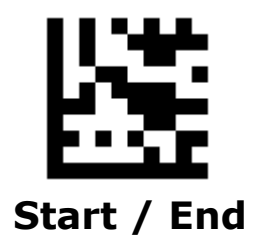

**Enable/Disable Aztec** 

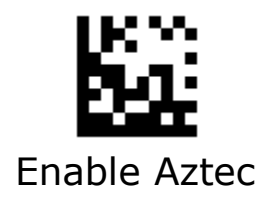

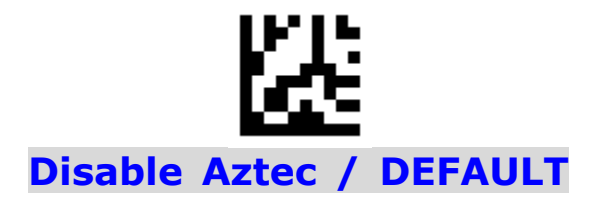

## MaxiCode

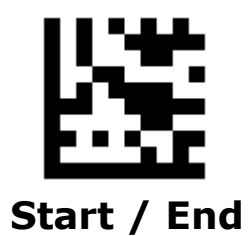

Enable/Disable MaxiCode

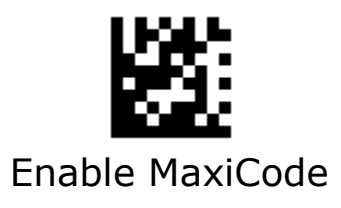

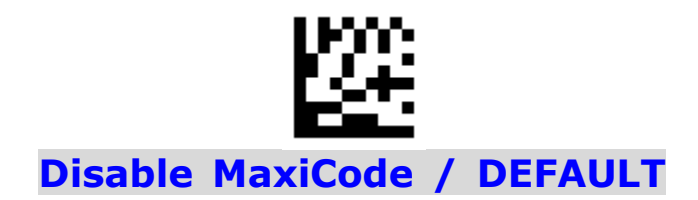

## DotCode

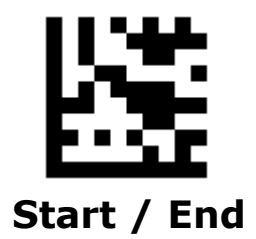

Enable/Disable DotCode

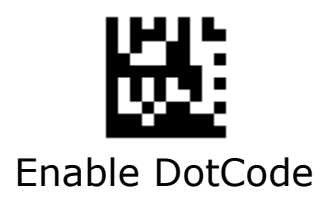

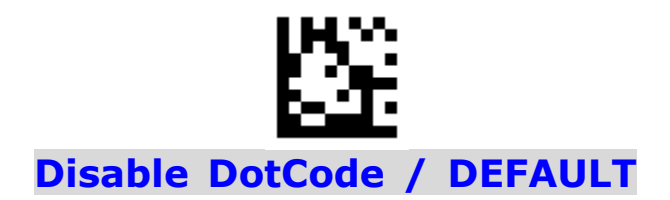

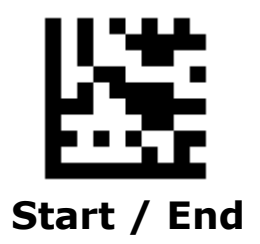

#### **GS1 DotCode AIM ID**

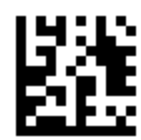

Transmit GS1 DotCode AIM ID

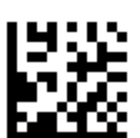

Do Not Transmit GS1 DotCode AIM ID / DEFAULT
# **Data Editing**

# Data Format

The scan data is transmitted as below format.

| Prefix | AIM ID | Scan Data | Suffix |
|--------|--------|-----------|--------|
|        |        |           | 1      |

### **Prefix/Suffix**

One to six prefixes and/or suffixes can be appended to scan data for use in data editing.

#### Example:

#### Set two Prefixes/Suffixes for all codes

- <Enter programming Mode>
- <Set Prefix> or <Set Suffix>
- <Set All Codes>
- <Set first code of ASCII Codes >
- <Set second code of ASCII Codes >
- <Exit programming Mode>

#### **Disable Prefixes/Suffixes for all codes**

- <Enter programming Mode>
- <Disable Prefix> or <Disable Suffix>
- <Set All Codes>
- <Exit programming Mode>

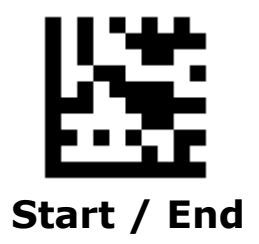

### **Set Prefix - Continued**

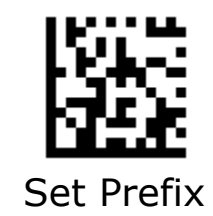

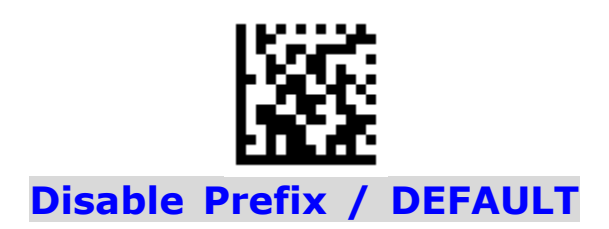

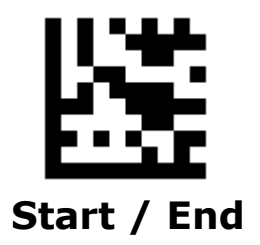

### **Set Suffix - Continued**

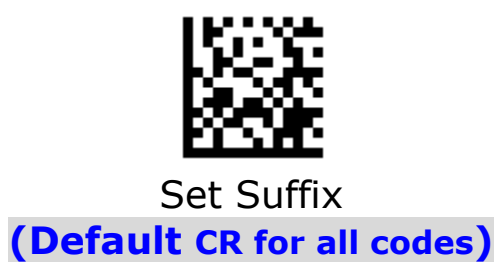

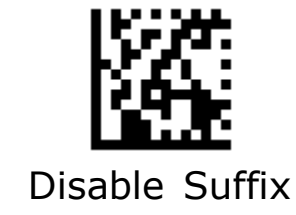

### **Truncate Data**

This parameter sets the number of leading or ending data to be truncated. It is programmable in 1 increment from 1 to 99 characters. The default setting is 0.

#### Truncate 5 characters of leading for all codes

- 1. Scan the **Start** barcode.
- 2. Scan the **Truncate Leading** barcode.
- 2. Scan the **All Codes** barcode.
- 3. Scan the "5" barcode from the **Digit Number** in Appendix C.
- 4. Scan the **End** barcode.

#### **Truncate 8 characters of Leading for Data Matrix**

- 1. Scan the **Start** barcode.
- 2. Scan the **Truncate Leading** barcode.
- 2. Scan the **Data Matrix** barcode.
- 3. Scan the "8" barcode from the **Digit Number** in Appendix C.
- 4. Scan the **End** barcode.

#### **Truncate 10 characters of Ending for QR**

- 1. Scan the **Start** barcode.
- 2. Scan the **Truncate Leading** barcode.
- 2. Scan the **QR** barcode.
- 3. Scan the "1" and "0" barcodes from the **Digit Number** in Appendix C.

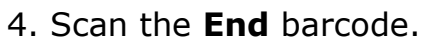

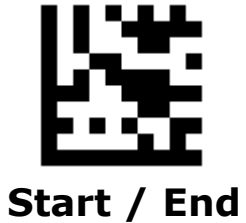

### **Truncate Data - Continued**

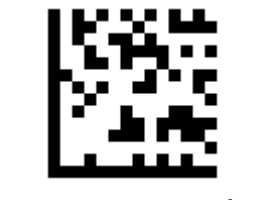

Truncate Leading

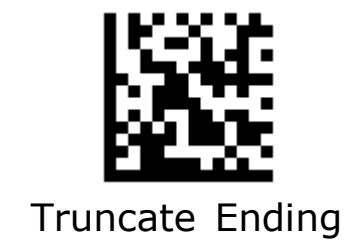

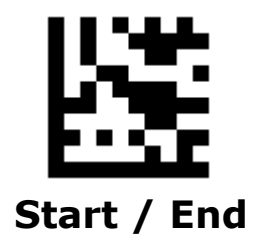

# Set Data for Codes

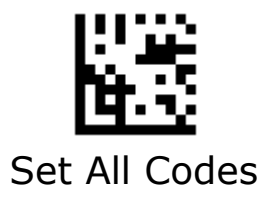

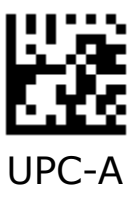

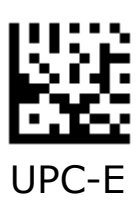

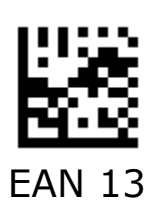

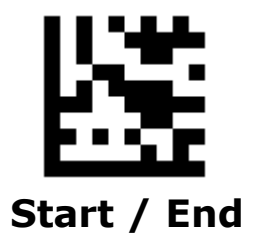

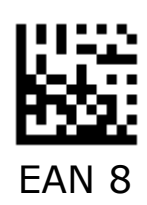

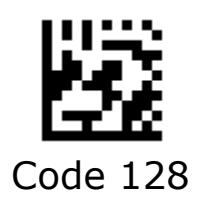

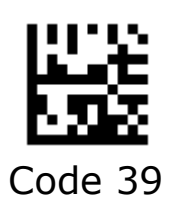

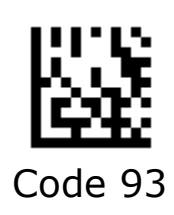

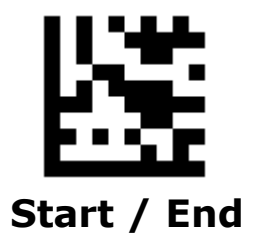

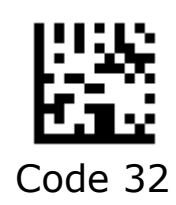

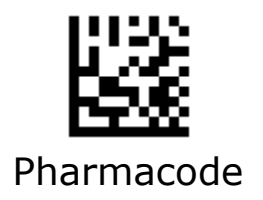

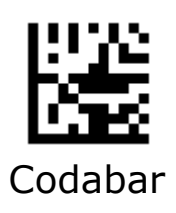

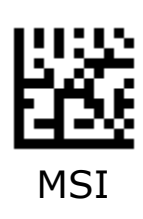

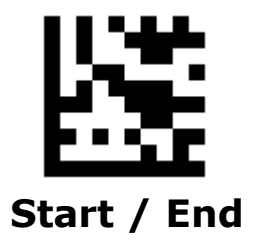

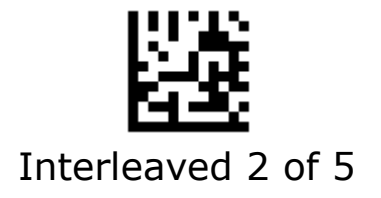

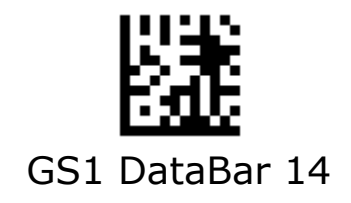

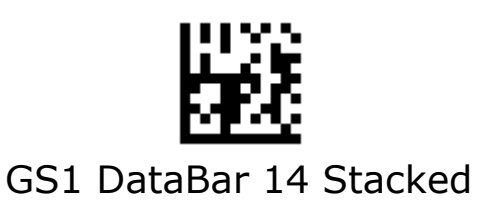

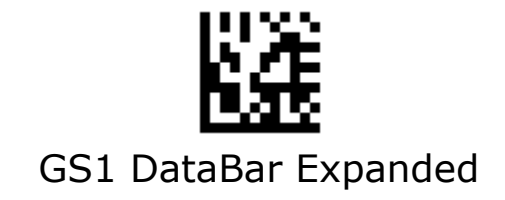

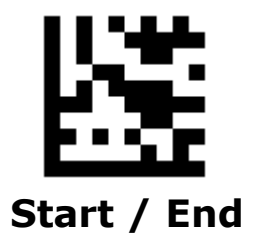

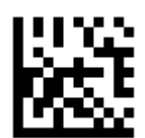

GS1 DataBar Expanded Stacked

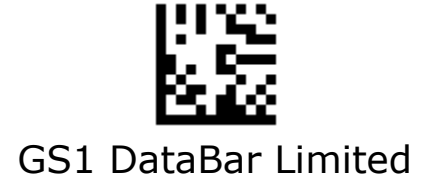

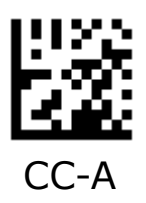

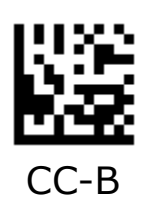

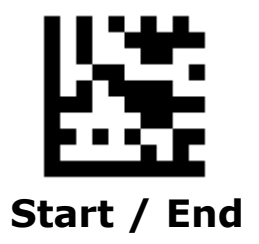

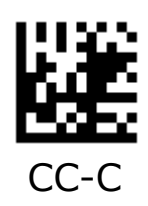

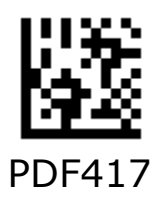

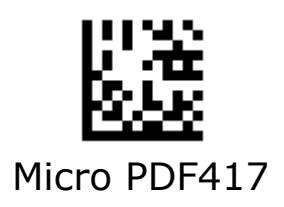

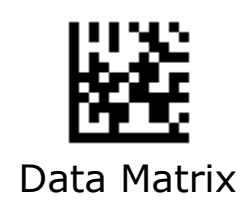

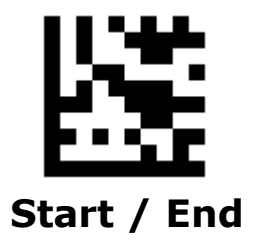

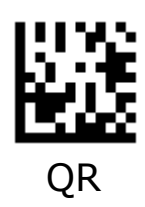

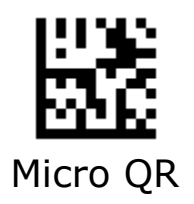

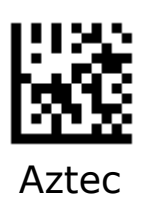

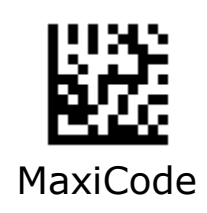

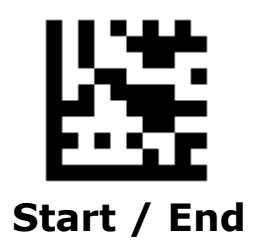

# AIM ID

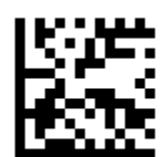

**Disable Transmission of AIM ID / DEFAULT** 

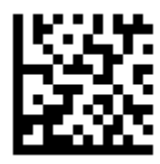

Enable Transmission of AIM ID

# **Control Characters Conversion**

Convert Control Characters (0x00 - 0x1F) to other keystroke.

#### Set ASCII value 29 [GS] to #

- 1. Scan the **Start** barcode.
- 2. Scan the **GS Conversion** barcode.
- 3. Scan the **#** barcode from the **ASCII Code** in Appendix A.
- 4. Scan the **End** barcode.

#### Disable ASCII value 29 [GS] conversion

- 1. Scan the **Start** barcode.
- 2. Scan the **Disable GS Conversion** barcode.
- 4. Scan the **End** barcode.

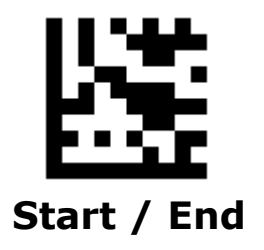

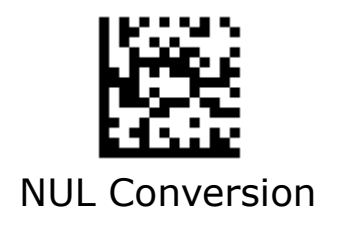

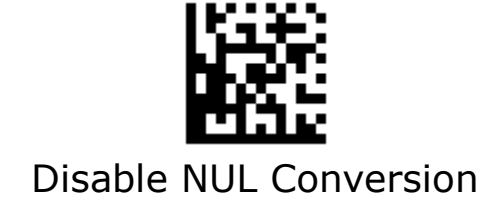

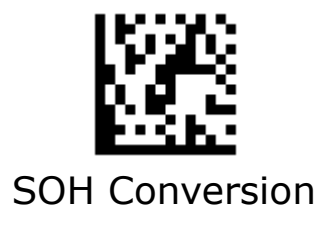

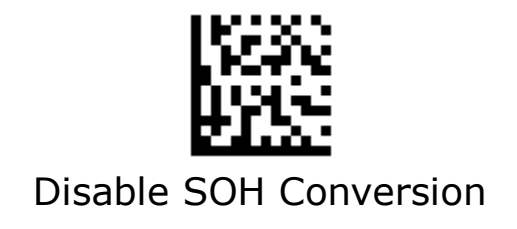

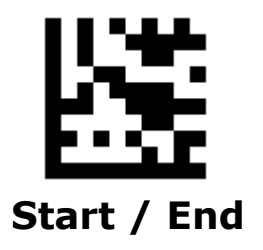

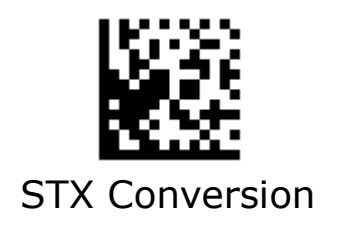

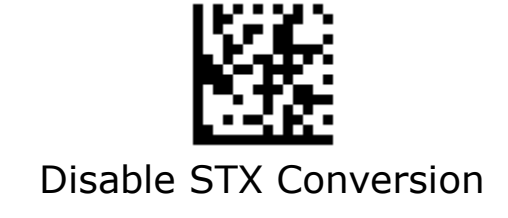

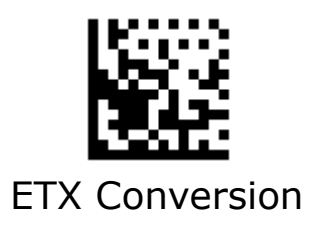

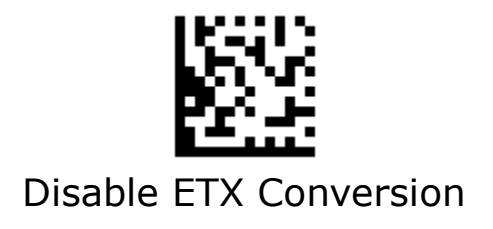

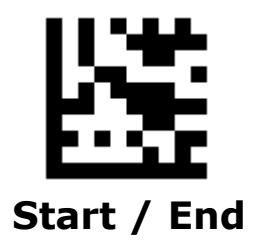

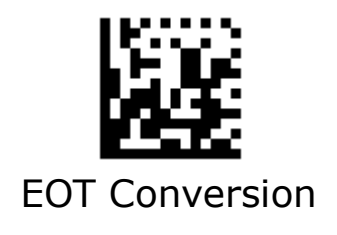

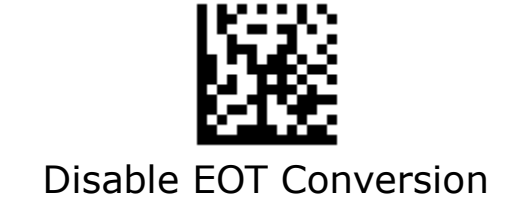

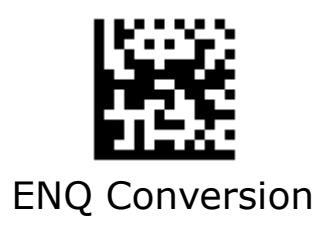

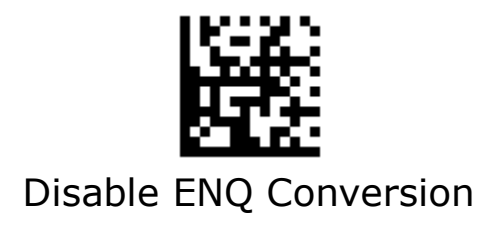

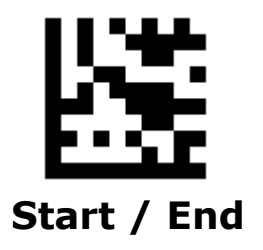

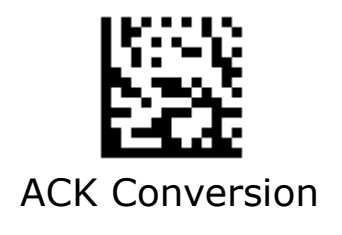

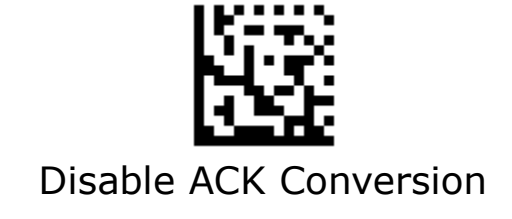

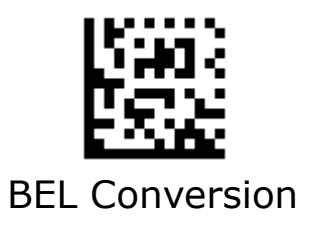

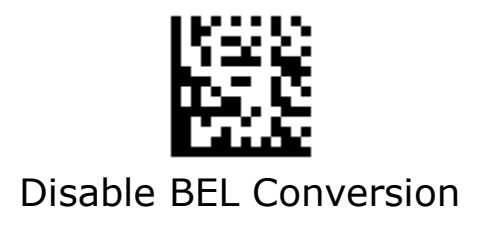

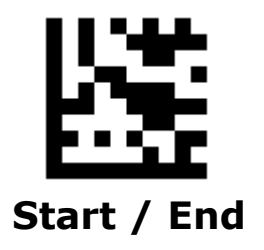

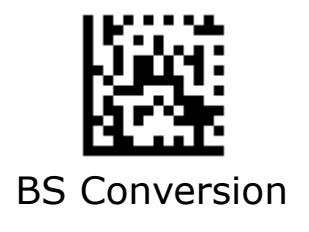

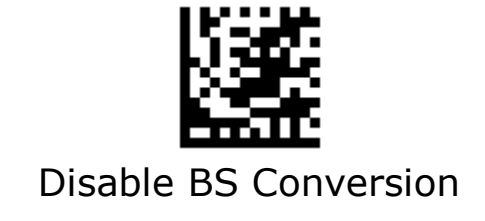

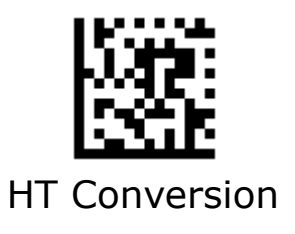

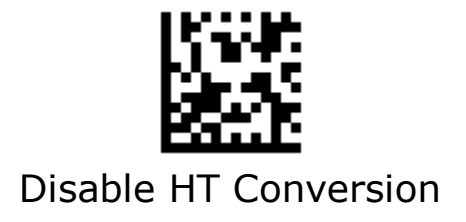

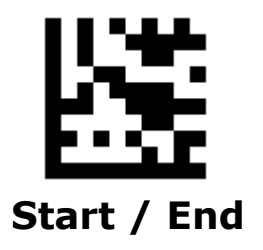

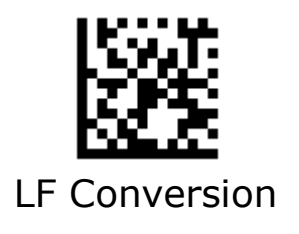

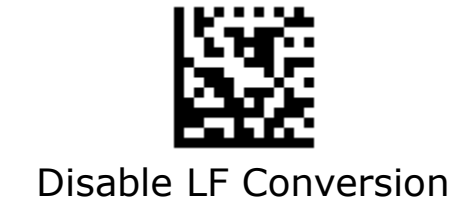

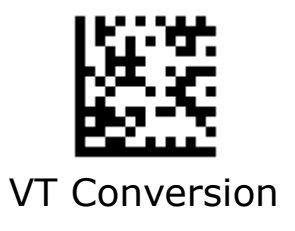

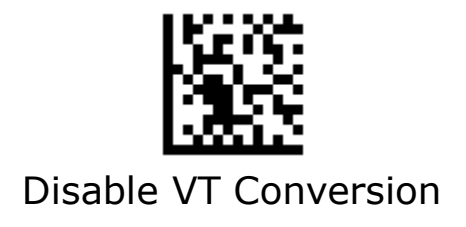

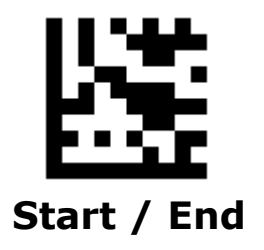

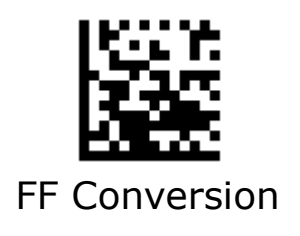

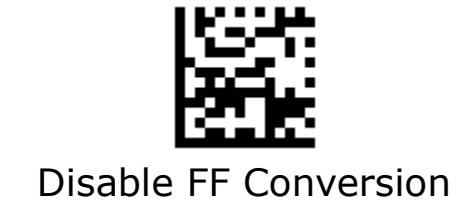

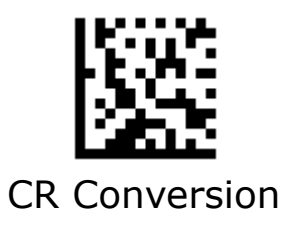

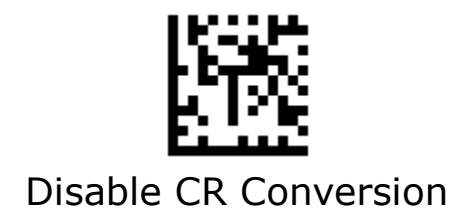

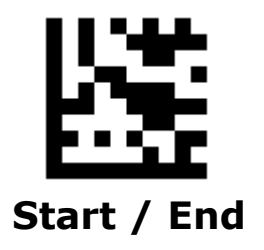

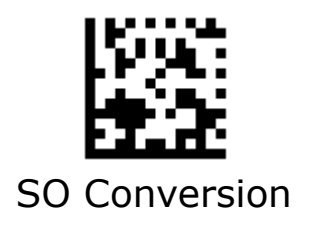

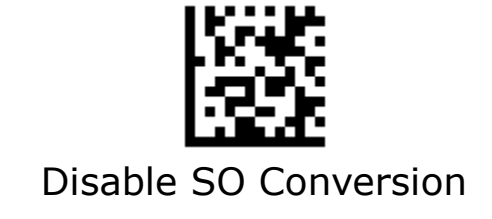

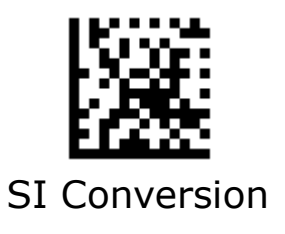

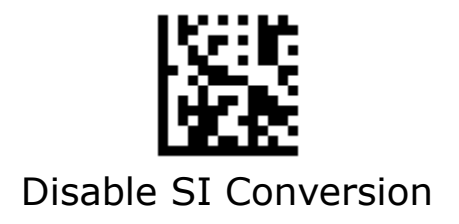

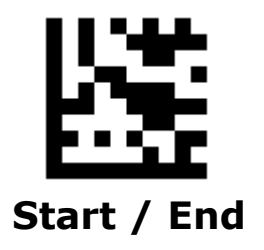

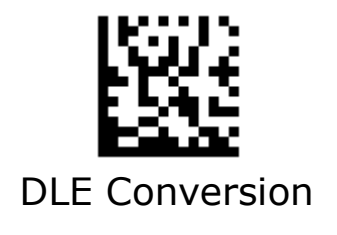

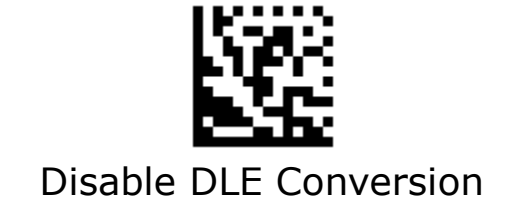

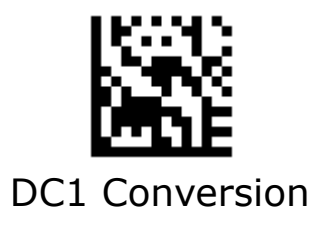

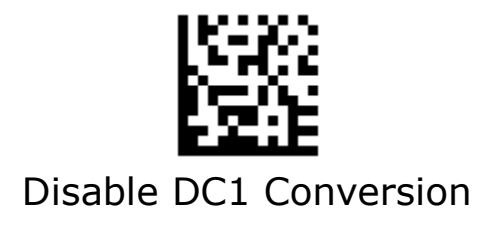

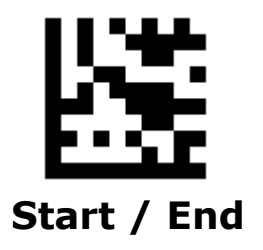

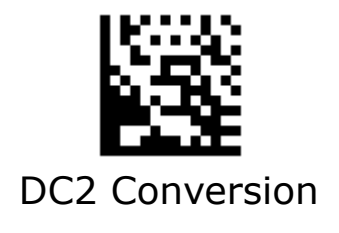

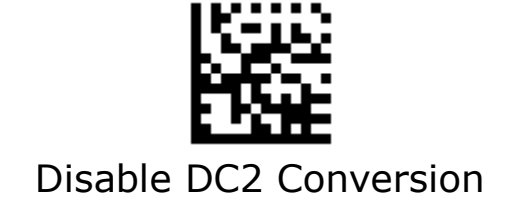

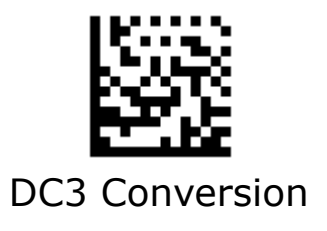

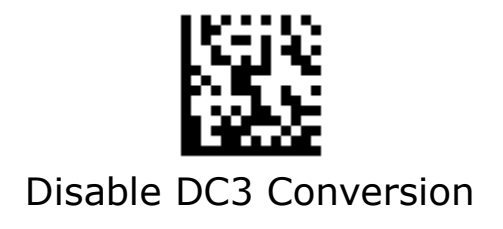

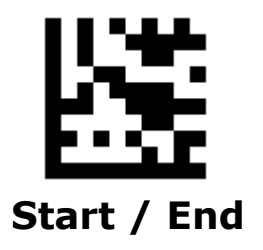

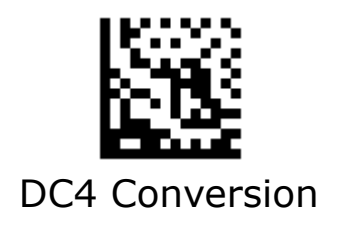

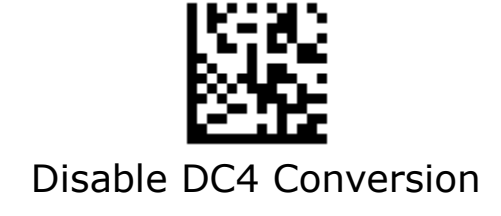

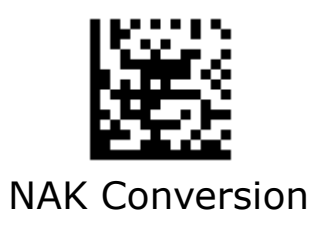

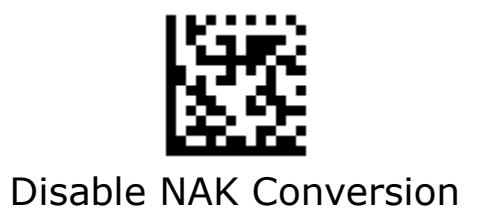

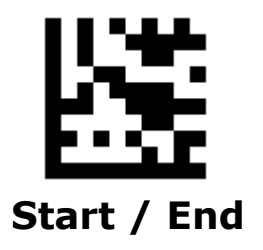

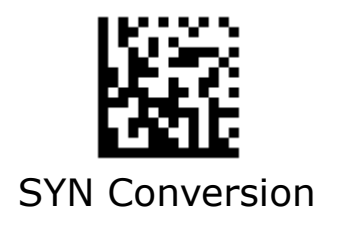

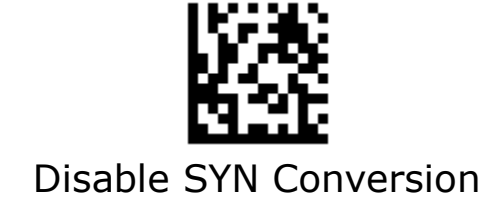

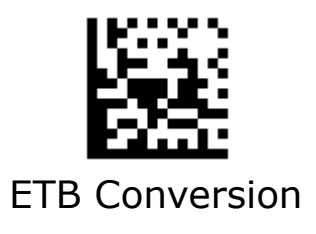

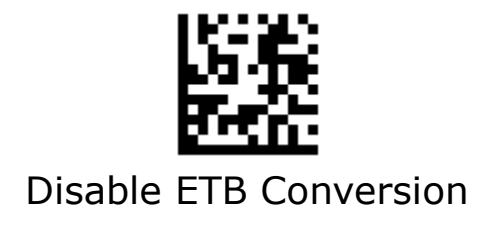

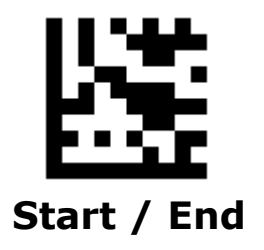

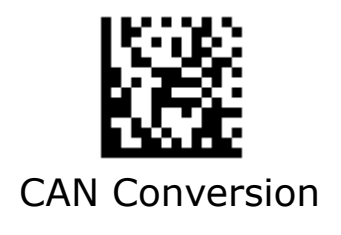

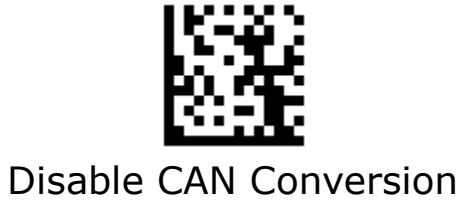

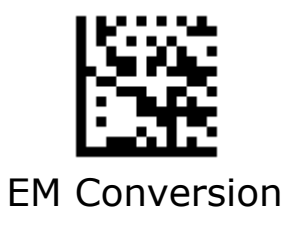

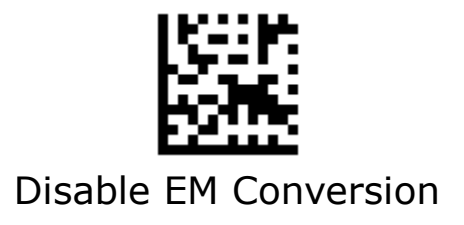

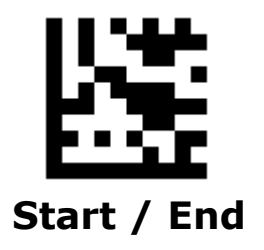

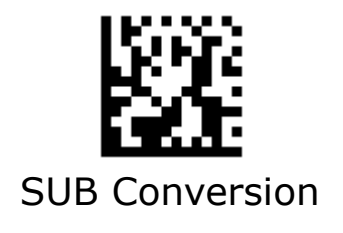

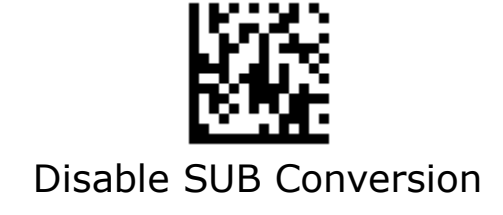

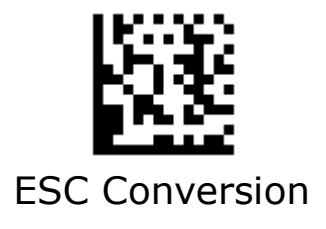

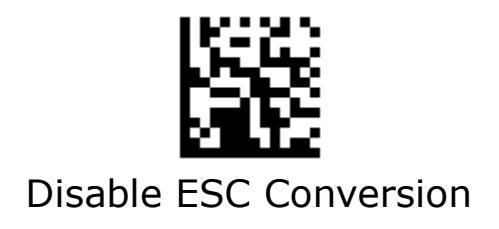

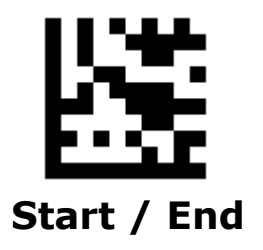

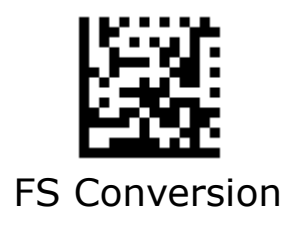

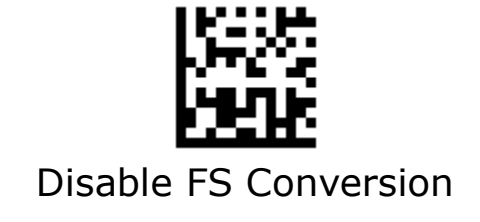

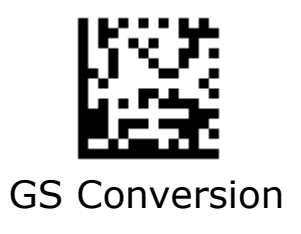

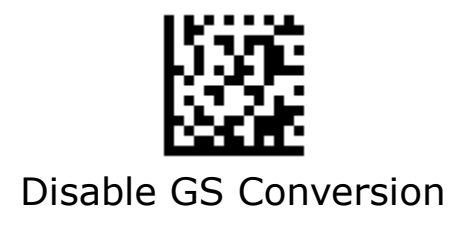

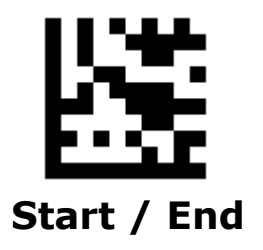

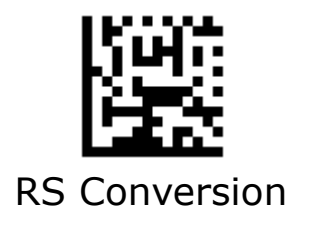

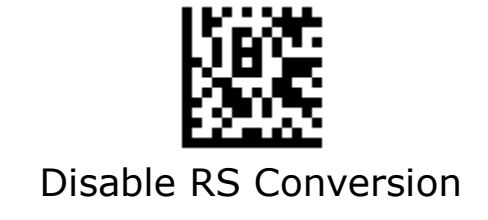

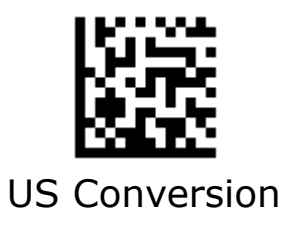

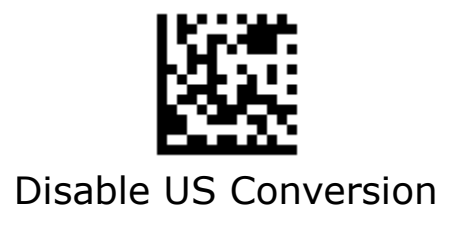

# Appendix A – ASCII Codes

Note 1: If scan the following barcode the output data pleaser refer to type 1 (in Blue)

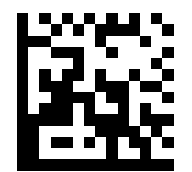

Note 2: If scan the following barcode the output data please refer to type 2 (in Red)

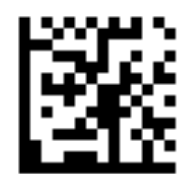

| Appendix A - ASCII Codes |                 |              |  |
|--------------------------|-----------------|--------------|--|
| ASCII<br>(hex)           | Serial (TYPE 1) | KBW (TYPE 2) |  |
| 01                       | SOH (CTRL+A)    | Insert       |  |
| 02                       | STX (CTRL+B)    | Delete       |  |
| 03                       | ETX (CTRL+C)    | Home         |  |
| 04                       | EOT (CTRL+D)    | End          |  |

| <b>ASCII Codes - Continued</b> |                       |           |  |
|--------------------------------|-----------------------|-----------|--|
| ASCII<br>(bex)                 | Serial                | KBW       |  |
| 05                             | ENQ (CTRL+E)          | Up        |  |
| 06                             | ACK (CTRL+F)          | Down      |  |
| 07                             | BEL (CTRL+G)          | Left      |  |
| 08                             | BACKSPACE<br>(CTRL+H) | BACKSPACE |  |
| T                              |                       |           |  |

| <b>ASCII Codes - Continued</b> |              |         |  |
|--------------------------------|--------------|---------|--|
| ASCII<br>(hex)                 | Serial       | KBW     |  |
| 09                             | TAB (CTRL+I) | TAB     |  |
| 0A                             | LF (CTRL+J)  | LF      |  |
| 0В                             | VT (CTRL+K)  | Right   |  |
| 0C                             | FF (CTRL+L)  | Page Up |  |
| T                              |              |         |  |

|                | <b>ASCII Codes - Continued</b> |           |  |  |
|----------------|--------------------------------|-----------|--|--|
| ASCII<br>(bex) | Serial                         | KBW       |  |  |
| 0D             | CR ( CTRL+M)                   | ENTER     |  |  |
| OE             | SO (CTRL+N)                    | Page Down |  |  |
| OF             | SI (CTRL+O)                    |           |  |  |
| 10             | DLE (CTRL+P)                   |           |  |  |

| <b>ASCII Codes - Continued</b> |              |     |  |
|--------------------------------|--------------|-----|--|
| ASCII<br>(hex)                 | Serial       | KBW |  |
| 11                             | DC1 (CTRL+Q) | F1  |  |
| 12                             | DC2 (CTRL+R) | F2  |  |
| 13                             | DC3 (CTRL+S) | F3  |  |
| 14                             | DC4 (CTRL+T) | F4  |  |
|                                |              |     |  |
| <b>ASCII Codes - Continued</b> |              |           |                 |
|--------------------------------|--------------|-----------|-----------------|
| ASCII<br>(hex)                 | Serial       | KBW       |                 |
| 15                             | NAK (CTRL+U) | F5        | i<br>See<br>See |
| 16                             | SYN (CTRL+V) | F6        |                 |
| 17                             | ETB (CTRL+W) | F7        |                 |
| 18                             | CAN (CTRL+X) | <b>F8</b> |                 |
| Т                              |              |           |                 |

| ASCII Codes - Continued |              |     |  |  |
|-------------------------|--------------|-----|--|--|
| ASCII<br>(hex)          | Serial       | KBW |  |  |
| 19                      | EM (CTRL+Y)  | F9  |  |  |
| 1A                      | SUB (CTRL+Z) | F10 |  |  |
| 1B                      | ESC CTRL+[   | F11 |  |  |
| 1C                      | FS (CTRL+\)  | F12 |  |  |
|                         |              |     |  |  |

| ASCII Codes - Continued |             |                            |  |
|-------------------------|-------------|----------------------------|--|
| ASCII<br>(hex)          | Serial      | KBW                        |  |
| 1D                      | GS CTRL+]   | ESC                        |  |
| 1E                      | RS (CTRL+6) | Right ALT                  |  |
| 1F                      | US (CTRL+_) | Enter key on Num<br>keypad |  |
| 20                      | SPACE       | SPACE                      |  |

| <b>ASCII Codes - Continued</b> |        |           |  |
|--------------------------------|--------|-----------|--|
| ASCII<br>(hex)                 | Serial | Keystroke |  |
| 21                             | !      | ļ         |  |
| 22                             | Π      | Π         |  |
| 23                             | #      | #         |  |
| 24                             | \$     | \$        |  |

| <b>ASCII Codes - Continued</b> |        |           |                               |
|--------------------------------|--------|-----------|-------------------------------|
| ASCII<br>(hex)                 | Serial | Keystroke |                               |
| 25                             | %      | %         | 15 (MA)<br>24 (MA)<br>24 (MA) |
| 26                             | &      | &         |                               |
| 27                             | I      | I         |                               |
| 28                             | (      | (         |                               |

| <b>ASCII Codes - Continued</b> |        |           |  |
|--------------------------------|--------|-----------|--|
| ASCII<br>(hex)                 | Serial | Keystroke |  |
| 29                             | )      | )         |  |
| 2A                             | *      | *         |  |
| 2В                             | +      | +         |  |
| 2C                             | ,      | ,         |  |

| ASCII Codes - Continued |        |           |              |
|-------------------------|--------|-----------|--------------|
| ASCII<br>(hex)          | Serial | Keystroke |              |
| 2D                      | _      | _         |              |
| 2E                      |        |           |              |
| 2F                      | /      | /         | 2000<br>2000 |
| 30                      | 0      | 0         |              |

| <b>ASCII Codes - Continued</b> |        |           |              |
|--------------------------------|--------|-----------|--------------|
| ASCII<br>(hex)                 | Serial | Keystroke |              |
| 31                             | 1      | 1         |              |
| 32                             | 2      | 2         | 1852<br>1855 |
| 33                             | 3      | 3         |              |
| 34                             | 4      | 4         |              |

| <b>ASCII Codes - Continued</b> |        |           |               |
|--------------------------------|--------|-----------|---------------|
| ASCII<br>(hex)                 | Serial | Keystroke |               |
| 35                             | 5      | 5         |               |
| 36                             | 6      | 6         |               |
| 37                             | 7      | 7         |               |
| 38                             | 8      | 8         | 15192<br>6428 |

| <b>ASCII Codes - Continued</b> |        |           |              |
|--------------------------------|--------|-----------|--------------|
| ASCII<br>(hex)                 | Serial | Keystroke |              |
| 39                             | 9      | 9         |              |
| ЗА                             | :      | :         | 2008<br>2007 |
| 3В                             | ;      | ;         |              |
| 3C                             | <      | <         |              |

| <b>ASCII Codes - Continued</b> |        |           |              |
|--------------------------------|--------|-----------|--------------|
| ASCII<br>(hex)                 | Serial | Keystroke |              |
| 3D                             | =      | =         |              |
| 3E                             | >      | >         |              |
| 3F                             | ?      | ?         |              |
| 40                             | @      | @         | 15 %<br>17 % |

| <b>ASCII Codes - Continued</b> |        |           |           |
|--------------------------------|--------|-----------|-----------|
| ASCII<br>(hex)                 | Serial | Keystroke |           |
| 41                             | A      | A         |           |
| 42                             | В      | В         |           |
| 43                             | С      | С         | <b>17</b> |
| 44                             | D      | D         |           |

| ASCII Codes - Continued |        |           |            |
|-------------------------|--------|-----------|------------|
| ASCII<br>(hex)          | Serial | Keystroke |            |
| 45                      | E      | E         | 525        |
| 46                      | F      | F         |            |
| 47                      | G      | G         | 550<br>623 |
| 48                      | Н      | Н         |            |

| <b>ASCII Codes - Continued</b> |        |           |  |
|--------------------------------|--------|-----------|--|
| ASCII<br>(hex)                 | Serial | Keystroke |  |
| 49                             | I      | Ι         |  |
| 4A                             | J      | J         |  |
| 4B                             | К      | K         |  |
| 4C                             | L      | L         |  |

| <b>ASCII Codes - Continued</b> |        |           |  |
|--------------------------------|--------|-----------|--|
| ASCII<br>(hex)                 | Serial | Keystroke |  |
| 4D                             | М      | M         |  |
| 4E                             | Ν      | Ν         |  |
| 4F                             | Ο      | Ο         |  |
| 50                             | Ρ      | Ρ         |  |

| <b>ASCII Codes - Continued</b> |        |           |  |
|--------------------------------|--------|-----------|--|
| ASCII<br>(hex)                 | Serial | Keystroke |  |
| 51                             | Q      | Q         |  |
| 52                             | R      | R         |  |
| 53                             | S      | S         |  |
| 54                             | Т      | Т         |  |

| <b>ASCII Codes - Continued</b> |        |           |  |
|--------------------------------|--------|-----------|--|
| ASCII<br>(hex)                 | Serial | Keystroke |  |
| 55                             | U      | U         |  |
| 56                             | V      | V         |  |
| 57                             | W      | W         |  |
| 58                             | Х      | Х         |  |

| <b>ASCII Codes - Continued</b> |        |           |  |
|--------------------------------|--------|-----------|--|
| ASCII<br>(hex)                 | Serial | Keystroke |  |
| 59                             | Y      | Y         |  |
| 5A                             | Z      | Z         |  |
| 5В                             | [      | [         |  |
| 5C                             | N      | ١         |  |

| <b>ASCII Codes - Continued</b> |        |           |  |
|--------------------------------|--------|-----------|--|
| ASCII<br>(hex)                 | Serial | Keystroke |  |
| 5D                             | ]      | ]         |  |
| 5E                             | ٨      | ^         |  |
| 5F                             |        | _         |  |
| 60                             | 1      | 1         |  |

| <b>ASCII Codes - Continued</b> |        |           |             |
|--------------------------------|--------|-----------|-------------|
| ASCII<br>(hex)                 | Serial | Keystroke |             |
| 61                             | а      | a         | <b>\$25</b> |
| 62                             | b      | b         |             |
| 63                             | С      | С         |             |
| 64                             | d      | d         |             |

|                | <b>ASCII Codes - Continued</b> |           |  |  |
|----------------|--------------------------------|-----------|--|--|
| ASCII<br>(hex) | Serial                         | Keystroke |  |  |
| 65             | e                              | e         |  |  |
| 66             | f                              | f         |  |  |
| 67             | g                              | g         |  |  |
| 68             | h                              | h         |  |  |

| <b>ASCII Codes - Continued</b> |        |           |  |
|--------------------------------|--------|-----------|--|
| ASCII<br>(hex)                 | Serial | Keystroke |  |
| 69                             | i      | i         |  |
| 6A                             | j      | j         |  |
| 6B                             | k      | k         |  |
| 6C                             | I      | I         |  |

| <b>ASCII Codes - Continued</b> |        |           |  |
|--------------------------------|--------|-----------|--|
| ASCII<br>(hex)                 | Serial | Keystroke |  |
| 6D                             | m      | m         |  |
| 6E                             | n      | n         |  |
| 6F                             | Ο      | Ο         |  |
| 70                             | р      | р         |  |

| <b>ASCII Codes - Continued</b> |        |           |  |
|--------------------------------|--------|-----------|--|
| ASCII<br>(hex)                 | Serial | Keystroke |  |
| 71                             | q      | q         |  |
| 72                             | r      | r         |  |
| 73                             | S      | S         |  |
| 74                             | t      | t         |  |

| ASCII Codes - Continued |        |           |  |  |
|-------------------------|--------|-----------|--|--|
| ASCII<br>(hex)          | Serial | Keystroke |  |  |
| 75                      | u      | u         |  |  |
| 76                      | V      | V         |  |  |
| 77                      | W      | W         |  |  |
| 78                      | x      | ×         |  |  |

| ASCII Codes - Continued |        |           |                  |  |
|-------------------------|--------|-----------|------------------|--|
| ASCII<br>(hex)          | Serial | Keystroke |                  |  |
| 79                      | У      | У         |                  |  |
| 7A                      | Z      | Z         | 龖                |  |
| 7B                      | {      | {         | 1<br>1<br>1<br>1 |  |
| 7C                      |        | l         |                  |  |

| ASCII Codes - Continued |        |           |  |  |  |
|-------------------------|--------|-----------|--|--|--|
| ASCII<br>(hex)          | Serial | Keystroke |  |  |  |
| 7D                      | }      | }         |  |  |  |
| 7E                      | ~      | ~         |  |  |  |

## **Appendix B - Digit Number**

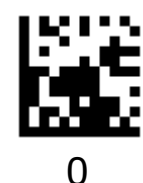

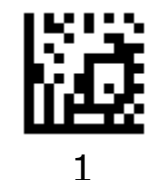

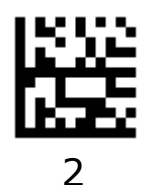

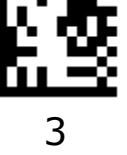

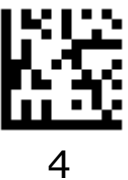

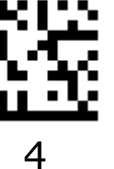

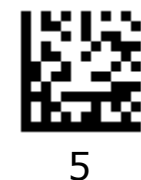

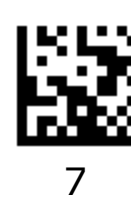

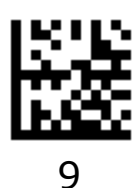

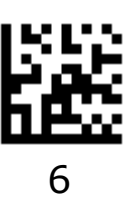

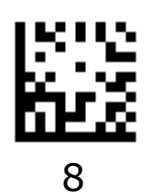

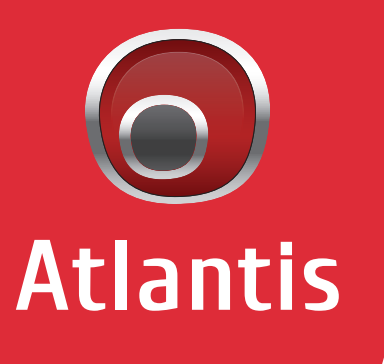

www.atlantis-land.com

Sede Operativa / Operational Headquarter ATL S.r.l. - Via Camillo Chiesa, 21 20005 Pogliano M.se (MI) - Italy

Sede Legale / Registered Office ATL S.r.l. - Via Papa Giovanni XXIII°, 45 24121 Bergamo - Italy Tutti i marchi citati sono proprietà dei titolari dei relativi diritti. Le caratteristiche tecniche riportate sono indicative e soggette a variazioni senza preavviso. Le foto non hanno valore contrattuale. I prodotti sono garantiti a norma di legge. Nonostante accurate verifiche il presente documento può contenere specifiche errate. Atlantis si scusa in anticipo e si impegna a evitare tali imprecisioni